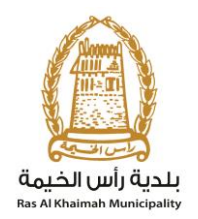

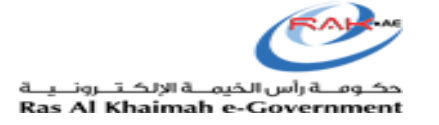

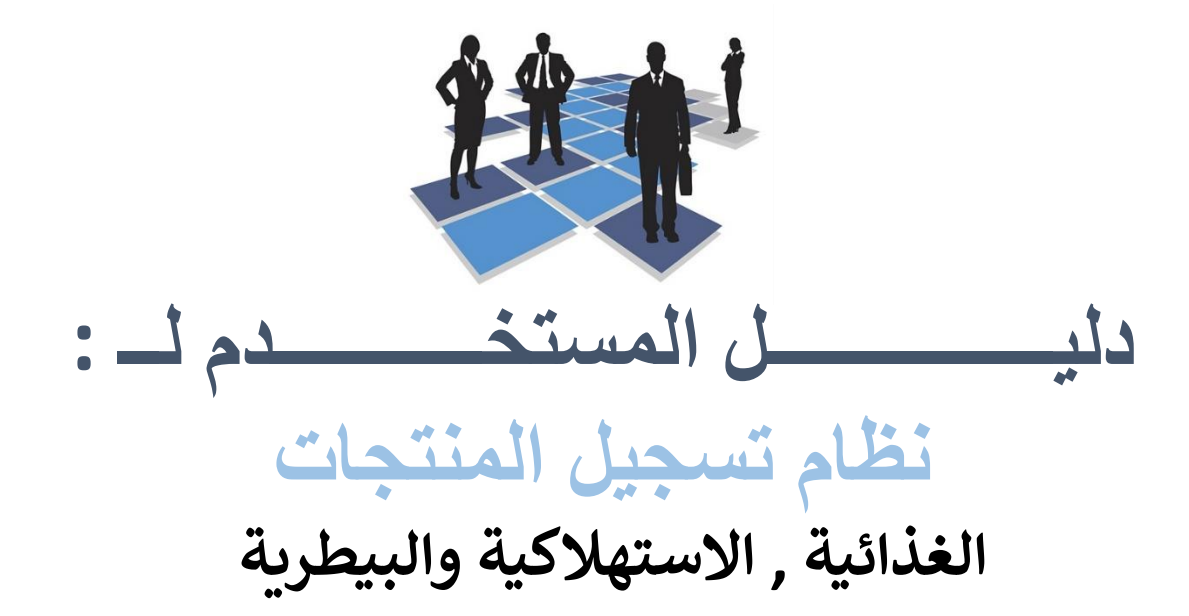

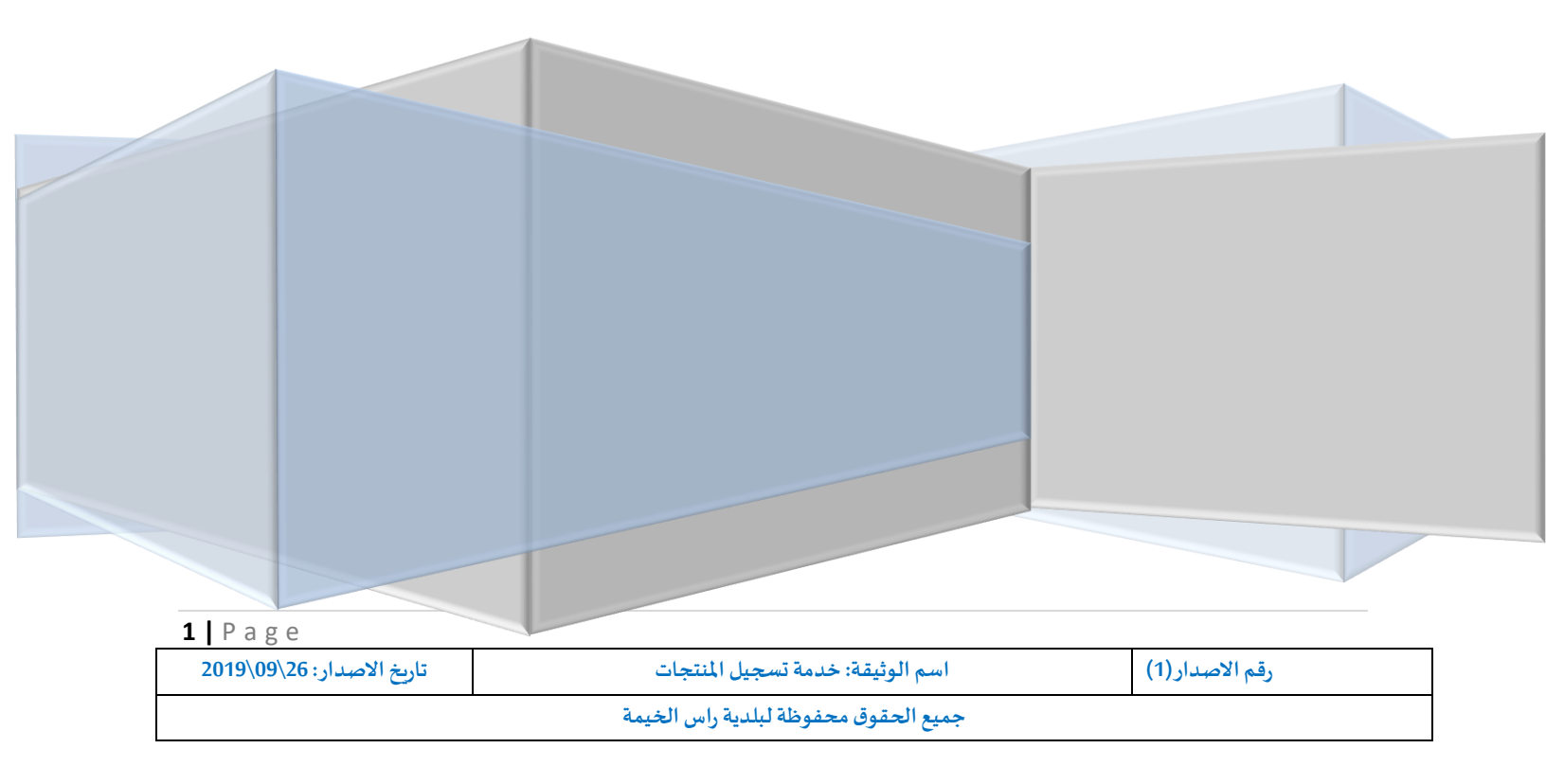

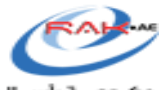

حكـومــة رأس الخيمــة الإلكـتــرونــيــة Ras Al Khaimah e-Government

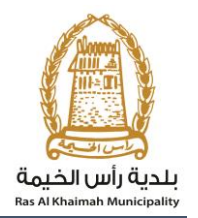

## المحتويات

| مقدمة                                                   |
|---------------------------------------------------------|
| .1 إبدا الخدمة                                          |
| 2.1 اختيار فئة المنتج                                   |
| 2.2ادخال بيانات الشركاء :                               |
| 2.3قائمة التحقق من الشهادات :                           |
| 2.4قائمة المرفقات :                                     |
| 2.5المكونات / الإضافات :                                |
| 2.6المعلومات الغذائية :                                 |
| 2.7قائمة تدقيق الملصق :                                 |
| 2.معاملاتين.                                            |
| 3. طريقة دفع المعاملة عن طريق الموقع الخاص بحكومة راس ا |
| .4انتظار اجراء العميل (CUSTOMER ACTION)                 |
|                                                         |

| <b>2</b>   P a g e        |                                      |                 |
|---------------------------|--------------------------------------|-----------------|
| تاريخ الاصدار: 26\09\2019 | اسم الوثيقة: خدمة تسجيل المنتجات     | رقم الأصدار (1) |
|                           | جميع الحقوق محفوظة لبلدية راس الخيمة |                 |

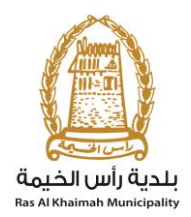

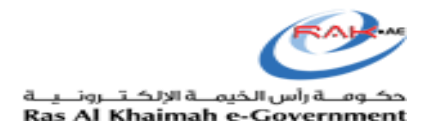

## مقدمة

عند اكتمال تسجيلك في الخدمات الالكترونية لحكومة رأس الخيمة ، قم بالدخولك إلى بوابة حكومة رأس الخيمة على الرابط<u>https://www.rak.ae/wps/portal</u> ، وقم بتقديم وثائق الشركة الازمة لتسجيلها على النظام. للتعرف على المستندات المطلوبة لتسجيل الشركة أو المنتج من بوابة حكومة رأس الخيمة، قم بالضغط على **دليل الخدمات** ثم الضغط على **الحكومة:** 

| English الخميس 12، سبتمبر، 2019            | Ð               | 000          | الدخول / التسجيل               | rak.ae          |
|--------------------------------------------|-----------------|--------------|--------------------------------|-----------------|
| هيئة الحكومة الإلكترونية مركز الإعلام اللع | الجهات الحكومية | دليل الخدمات | عن رأس الخيمة                  | الصفحة الرئيسية |
|                                            |                 |              |                                |                 |
|                                            |                 |              | لكترونية                       | الخدمات الإ     |
|                                            |                 |              | يل الخدمات <b>&gt; الحكومة</b> | 木 دل            |
|                                            |                 |              | كومة                           | الحك            |
|                                            |                 |              |                                |                 |

| <b>3</b>   Page           |                                      |                 |
|---------------------------|--------------------------------------|-----------------|
| تاريخ الاصدار: 26\09\2019 | اسم الوثيقة: خدمة تسجيل المنتجات     | رقم الاصدار (1) |
|                           | جميع الحقوق محفوظة لبلدية راس الخيمة |                 |

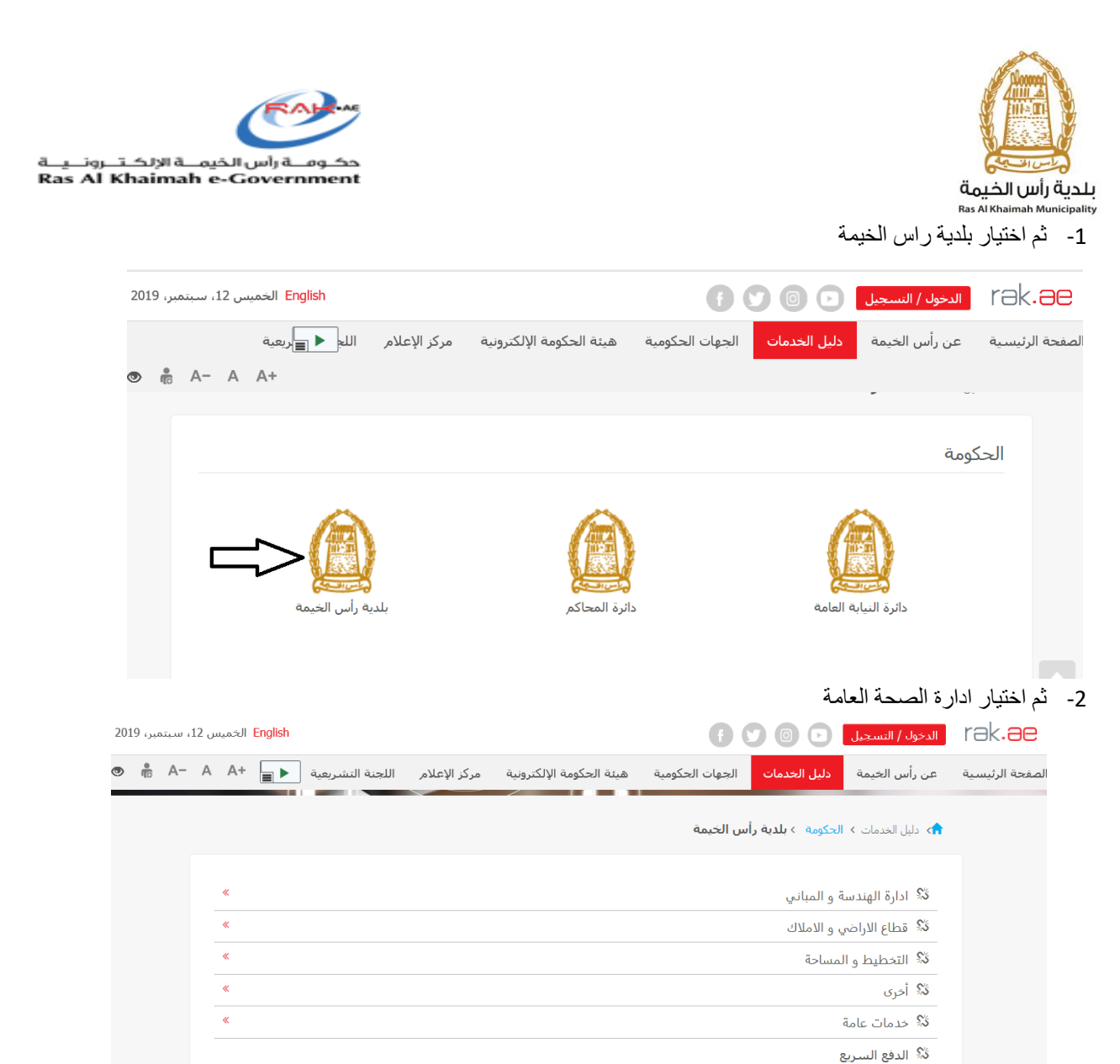

«

| 4 Page                    |                                      |                |
|---------------------------|--------------------------------------|----------------|
| تاريخ الأصدار: 26\09\2019 | اسم الوثيقة: خدمة تسجيل المنتجات     | رقم الاصدار(1) |
|                           | جميع الحقوق محفوظة لبلدية راس الخيمة |                |

🖏 ادارة الصحة العامة <

Г

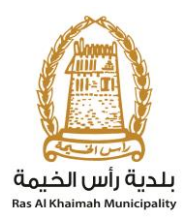

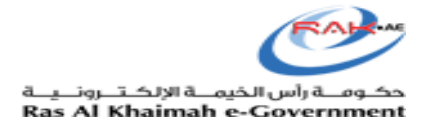

### 3- ثم النقر على تسجيل المنتجات الغذائية/الاستهلاكية/البيطرية

| 201 | مبر، 19 | ، سېتە | ىں 12، | الخميه | English |                  |              |                          | f               |                    | <u>الدخول / التسحيل</u>    | rak <b>.ae</b>  |
|-----|---------|--------|--------|--------|---------|------------------|--------------|--------------------------|-----------------|--------------------|----------------------------|-----------------|
| ۲   | 10      | A-     | А      | A+     |         | اللجنة التشريعية | مركز الإعلام | هيئة الحكومة الإلكترونية | الجهات الحكومية | دليل الخدمات       | عن رأس الخيمة              | الصفحة الرئيسية |
|     |         |        |        | «      |         |                  |              |                          |                 |                    | دًا أخرى                   |                 |
|     |         |        |        | «      |         |                  |              |                          |                 |                    | 🖏 خدمات عامة               |                 |
|     |         |        |        |        |         |                  |              |                          |                 |                    | 🖏 الدفع السريع             |                 |
|     |         |        |        | ^      |         |                  |              |                          |                 | لعامة              | 郑 ادارة الصحة ا            |                 |
|     |         |        | -      |        |         |                  |              | ť                        | اكية/البيطرية   | ﺎﺕ ﺍﻟﻐﺬﺍئية/ﺍﻻﺳﺘﻬﻼ | ♦ تسجيل المنتج<br>♦ خدماتي |                 |
|     |         |        |        |        |         |                  |              |                          |                 |                    |                            |                 |

4- يمكن ايجاد جميع المعلومات الخاصة بتسجيل المنتجات في الصفحة

| ى 12، سـبتمبر، 2019 | الخميس Inglish                                                                                                    |                                           | fak.ae الدخول/النسجيل 🖬 💟 f                           |
|---------------------|----------------------------------------------------------------------------------------------------|-------------------------------------------|-------------------------------------------------------|
| ● 🖡 A- A            | ومة الإلكترونية مركز الإعلام اللجنة التشريعية 📕 + 🔺                                                                                        | كومية هيئة الحك                           | الصفحة الرئيسية عن رأس الخيمة دليل الخدمات الجهات الح |
|                     | بذائية/الاستهلاكية/البيطرية                                                                                                    | تسجيل المنتجات الا                        | دلیل الخدمات > الحکومة > بلدیة رأس الخیمة >           |
|                     | نات الغذائية/الاستهلاكية/البيطرية                                                                                                    | تسجيل المنتع                              | 25°45'33.0"N 55°57'                                   |
|                     | لخدمة لتسجيل منتح غذائي / مستهلك / بيطري جديد للشركات المصنعة و<br>. تقديم الوثائق المطلوبة للتمكن من التقديم على خدمات ادارة الصحة العامة | يتم استخدام هذه ا<br>المعبئة والتجارية بع | Ampliar el mapa<br>Al Ka<br>Contract                  |
|                     | الاشتراك باستخدام الدخول الذكى                                                                                                    | الخطوة 1                                  | nicipality Health<br>Partment, Food                   |
|                     | تقديم طلب تسجيل المنتح عن طريق تعبئة التفاصيل الطلب، وإرفاق.<br>الوثائق المطلوبة                                                           | الخطوة 2                                  | Get Boost Garage RAK                                  |
|                     | دفع رسوم طلب تسجيل المنتج.                                                                                                    | الخطوة 3                                  | Al-Kashikh Hair                                       |
|                     | تقوم الإدارة المعنية بمراجعة الطلب والموافقة عليه                                                                                          | الخطوة 4                                  | Google                                                |

| 5 Page                    |                                      |                          |
|---------------------------|--------------------------------------|--------------------------|
| تاريخ الأصدار: 26\09\2019 | اسم الوثيقة: خدمة تسجيل المنتجات     | رقم الا <i>صد</i> ار (1) |
|                           | جميع الحقوق محفوظة لبلدية راس الخيمة |                          |

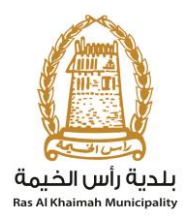

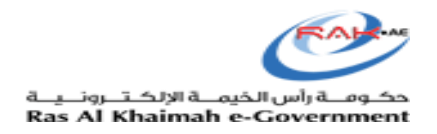

5- يجب تحميل الملف الموجود في اخر الصفحة و تعبئته ببيانات المتعامل و الشركة

| بر، 2019 | ، سبتد | س 12 | الخميا | English |                  |              |                         |               | f        |              | الدخول / التسجيل | rak <b>.ae</b>  |
|----------|--------|------|--------|---------|------------------|--------------|-------------------------|---------------|----------|--------------|------------------|-----------------|
| •        | A-     | А    | A+     |         | اللجنة التشريعية | مركز الإعلام | ة الحكومة الإلكترونية   | الحكومية هيئا | الجهات ا | دليل الخدمات | عن رأس الخيمة    | الصفحة الرئيسية |
|          |        |      |        |         |                  |              | خدمة                    | شروط الخ      |          |              |                  |                 |
|          |        |      |        |         |                  |              | ينذ تقديم المعاملة      | 3 ايام عمل م  |          |              |                  |                 |
|          |        |      |        |         |                  |              |                         |               |          |              |                  |                 |
|          |        |      |        |         |                  | ستخدم        | مطلوبة و دليل الم       | النماذج ال    |          |              |                  |                 |
|          |        |      |        |         |                  | Estal        | blishment Update Inform | nation Form   |          |              |                  |                 |
|          |        |      |        |         |                  |              |                         |               |          |              |                  |                 |
|          |        |      |        |         |                  | ابدأ الخدمة  |                         |               |          |              |                  |                 |
|          |        |      |        |         |                  |              |                         |               |          |              |                  |                 |

6- بعد تعبئة البيانات المطلوبة يتم تقديم جميع الاور اق المطلوبة الى قسم خدمة العملاء ليتم تحديث جميع البيانات ومن بعد ذلك يتم تسجيل المنتجات الخاصة بالمؤسسة.

و هذه خطوة هامة جدا لأول مرة يقوم بها المتعامل لتسجيل منتج و هي تحديث بيانات الشركة التابع لها ، و يقوم المتعامل بتوفير الأور اق اللاز مة لتسجيل الشركة / تحديث بياناتها – و هو متطلب أساسي للتمكن من الولوج الي الخدمة الالكترونية أول مرة و ذلك عن طريق توفير المستندات التالية لموظفي سعادة المتعاملين بادارة الصحة العامة:

- a) نسخة من الرخصة
- b) عقد الإيجار / سند الملكية
- c) لملئ استمارة تحديث البيانات لتحديث بيانات المالكين / المديرين / ممثلي الشركة
- ُ) تقديم خطاب تفويض من الشركة ( في حالة تسجيل ممثل للشركة) مع ذكّر رقم الهوية / جواز السفرو الاسم كاملا و علاقته الممثل بالشركة

و يقوم المتعامل أيضا بتسجيل ممثل للشركة (فرد)، عن طريق توفير المستندات التالية:

- a) إنشاء مستخدم إنترنت وحساب الدُخول الى البوابة الالكترونية، لابد من تواجد هوية سارية أثناء (a التقديم
- b) تقديم رُسالة تفويض من الشركة، يذكر فيها اسم ممثل الشركة و رقم الهوية / جواز السفر و بيانات التواصل
  - c) تقديم رقم الهوية / جواز السفر

| 6 Page                    |                                      |                          |
|---------------------------|--------------------------------------|--------------------------|
| تاريخ الاصدار: 26\09\2019 | اسم الوثيقة: خدمة تسجيل المنتجات     | رقم الا <i>صد</i> ار (1) |
|                           | جميع الحقوق محفوظة لبلدية راس الخيمة |                          |

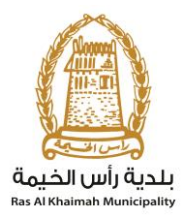

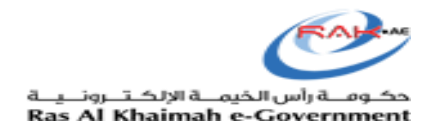

## 1. إبدا الخدمة

بعد أن يقوم سعادة المتعاملين من تحديث بيانات المتعامل ، يمكن للمتعامل الأن أن يقوم باستخدام الخدمة الالكتر ونية بسهولة

|                                 |                                  |                  |                 |                     |            |          |                    | ä          | ديم المعامل        | دا الخدمة لتف     | على لب  | بل النقر | ى المعمد | ب علم    | يجد |
|---------------------------------|----------------------------------|------------------|-----------------|---------------------|------------|----------|--------------------|------------|--------------------|-------------------|---------|----------|----------|----------|-----|
| 🥑 RAK Municip                   | oality 🗙 🛛 🥭 RA                  | KLogin           | × New Ta        | b                   | ×   📓      | أعمال    | × إنشاء شريك الأ   | لغذائية/ 🌝 | × تسجيل المنتجات ا | 207 RAK SAP Porta | ×       | +        | -        | ٥        | ×   |
| $\leftrightarrow \   \ni \   G$ | stg.rak.ae/wps/p                 | ortal/rak/e-serv | /ices/govt/muni | cipality/!ut/p/z1/t | ZJBU4MwEIX | K_Sj30yG | GyggOFI1bFTR5      | RgZZcmCUI  | NGIVAY4r235v22i    | nVccwtmfd2s99bYL  | AGpnCQN | l≊ ☆     | Θ Q      | Θ        | :   |
| سېتمېر، 2019                    | <mark>English</mark> الأحد 15، o |                  |                 |                     |            |          |                    |            | đ                  |                   | التسجيل | الدخول / | rək.     | <b>e</b> | *   |
| 👁 💼 A                           | - A A+                           |                  |                 | اللجنة التشريعية    | الإعلام    | مركز     | ومة الإلكترونية    | هيئة الحك  | جهات الحكومية      | اليل الخدمات ال   | الخيمة  | عن رأس   | الرئيسية | الصفحة   |     |
|                                 |                                  |                  |                 |                     |            |          |                    |            |                    |                   |         |          |          |          |     |
|                                 |                                  |                  |                 |                     |            |          |                    |            |                    |                   |         |          |          |          |     |
|                                 |                                  |                  |                 |                     |            |          | لخدمة              | شروط       |                    |                   |         |          |          |          |     |
|                                 |                                  |                  |                 |                     |            | ملة      | , منذ تقديم المعاه | 3 ایام عمز |                    |                   |         |          |          |          |     |
|                                 |                                  |                  |                 |                     |            |          |                    |            |                    |                   |         |          |          |          |     |
|                                 |                                  |                  |                 |                     |            |          |                    |            |                    |                   |         |          |          |          |     |
|                                 |                                  |                  |                 |                     | لمستخدم    | دليل ال  | المطلوبة و ه       | النماذج    |                    |                   |         |          |          |          |     |
|                                 |                                  |                  |                 |                     | Establis   | shment ( | Update Informa     | tion Form  |                    |                   |         |          |          |          |     |
|                                 |                                  |                  |                 |                     |            |          |                    |            |                    |                   |         |          |          |          |     |
|                                 |                                  |                  |                 |                     |            |          |                    |            |                    |                   |         |          |          |          |     |
|                                 |                                  |                  |                 | ابدأ الخدمة         |            |          |                    |            |                    |                   |         |          |          |          | ÷.  |
|                                 |                                  |                  |                 |                     |            |          |                    |            |                    |                   |         |          |          |          |     |

#### 1.1) الإجراء

قم بإدخال اسم المستخدم وكلمة المرور الخاصة بحسابك على الخدمات الالكترونية لحكومة رأس الخيمة، ثم انقر زر "تسجيل الدخول"

| <b>7  </b> P a g e        |                                      |                 |
|---------------------------|--------------------------------------|-----------------|
| تاريخ الاصدار: 26\09\2019 | اسم الوثيقة: خدمة تسجيل المنتجات     | رقم الاصدار (1) |
|                           | جميع الحقوق محفوظة لبلدية راس الخيمة |                 |

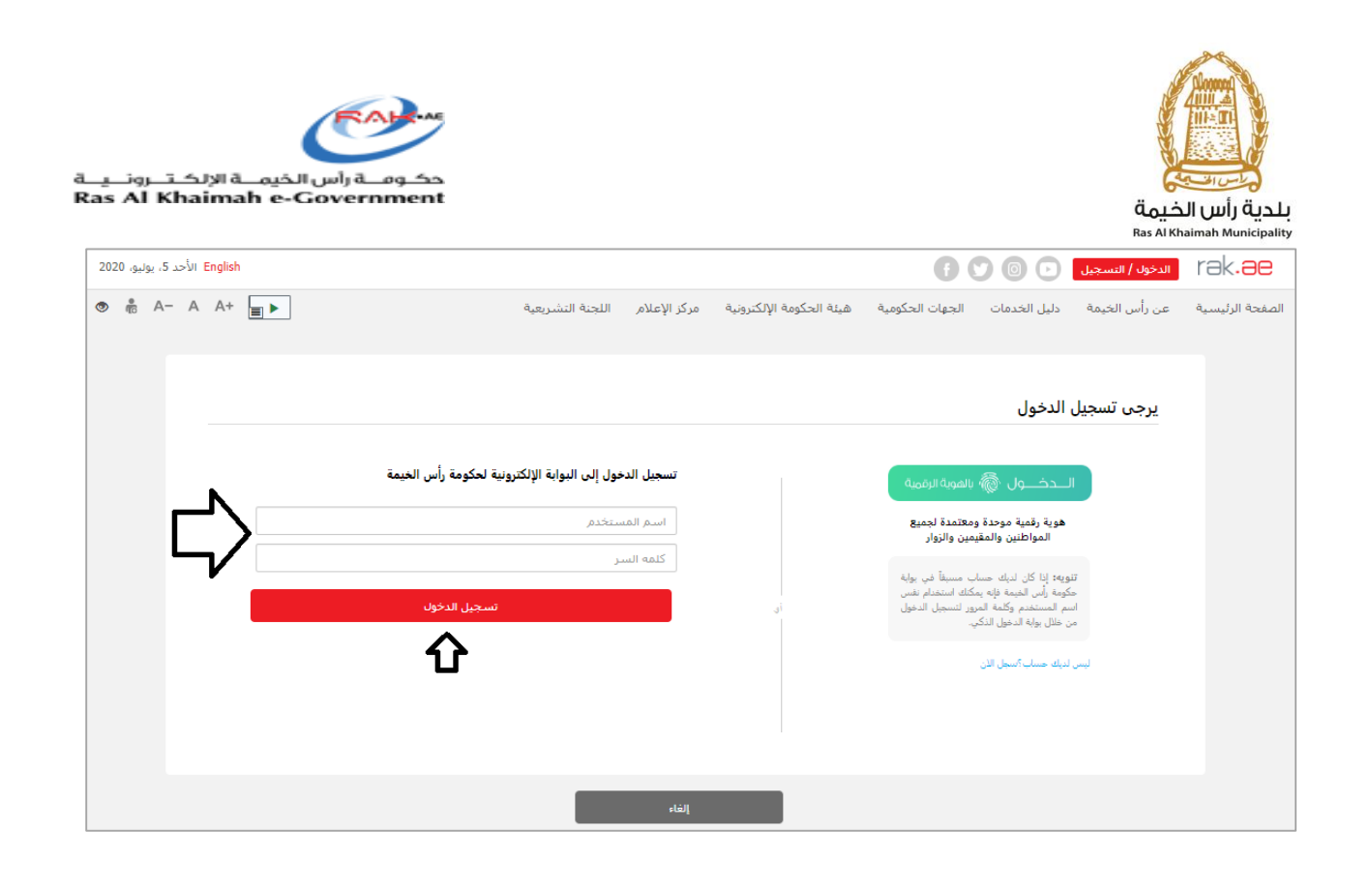

# 1.2) الإجراء قم باختیار المنشأة التابع لها المنتج قم بالنقر على خانة "تسجیل منتج جدید" بعد ذلك النقر على موافق

| 8 Page                    |                                      |                 |
|---------------------------|--------------------------------------|-----------------|
| تاريخ الاصدار: 26\09\2019 | اسم الوثيقة: خدمة تسجيل المنتجات     | رقم الاصدار (1) |
|                           | جميع الحقوق محفوظة لبلدية راس الخيمة |                 |

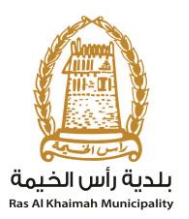

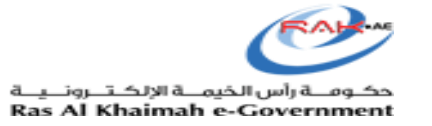

|            | ا المنتع المكودات/الإضافات مطومات إضافية                                   |                     |
|------------|----------------------------------------------------------------------------|---------------------|
|            |                                                                            | بياتات الشركة       |
|            | <br>آلشاة                                                                  | اختر ال             |
|            | شاه: مؤسسة الربيع للمقاولات العامة والديكور.                               | اسم المد            |
|            | مؤسسة الربيع للمقاولات العامة والديكور<br>والوفاء لتجاره للألمنيوم والزجاج | 1                   |
| رئم المرجع | الريي                                                                      | <u>مبجن</u>         |
|            | روپ سے در<br>مصبول علی المبیردات                                           | 0<br>د              |
|            |                                                                            |                     |
|            | مواقع                                                                      |                     |
|            | E): العلامة التجارية(AR):                                                  | العلامة التجارية(لا |
|            | اسم المنتج (AR):*                                                          | اسم المتتج(EN):     |
|            | **                                                                         | *- minil 20 cone    |

## 1.3) الإجراء

يمكن للمتعامل أن يبحث عن منتج مسجل سابقا باستخدام اليات البحث الموضحة أدناه ، و حين اختياره للمنتج يتسني له رؤية جميع البيانات المسجلة الخاصة بالمنتج و حينها يمكن للمتعامل نسخ المنتج و تعديل البيانات المطلوبة.

| <b>9</b>   Page           |                                      |                 |
|---------------------------|--------------------------------------|-----------------|
| تاريخ الاصدار: 26\09\2019 | اسم الوثيقة: خدمة تسجيل المنتجات     | رقم الاصدار (1) |
|                           | جميع الحقوق محفوظة لبلدية راس الخيمة |                 |

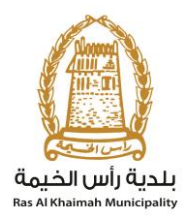

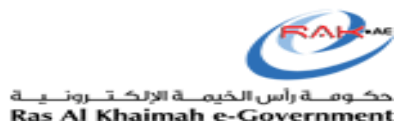

### < معايير البحث

#### ᆽ بحث عام

| اسم المنتج               | يحتوي على | مىناقى | $\bigcirc$ $\bigcirc$ |
|--------------------------|-----------|--------|-----------------------|
| الباركود الدولي 🗸        | هو        |        | $\bigcirc$ $\bigcirc$ |
| العلامة التجارية         | يحتوي على |        | $\bigcirc$ $\bigcirc$ |
| المتشأد 🗸                | هو        | ۲      | $\bigcirc$ $\bigcirc$ |
| كود المنتج في رأس الخيمة | هو        |        | $\bigcirc$ $\bigcirc$ |
| كود المنتج               | هو        | ۲      | $\bigcirc$ $\bigcirc$ |

#### 💽 بحث متقدم

| مسح الانخالات | يحث ا |
|---------------|-------|
|               |       |

| ^ | النظام الجمركى المنسق | العلامة التجارية(AR) | العلامة التجارية(EN) | اسم المنتج(AR) | اسم المنتج(EN) | الباركود الدولي        | كود المنتج        | كود المنتج  |   |
|---|-----------------------|----------------------|----------------------|----------------|----------------|------------------------|-------------------|-------------|---|
|   | 30003                 | مىناقى               | Masafi               | مسافى          | Masafi         | 1001000229             |                   | 900388      |   |
|   | 0103011100            | مساقى                | Masafi               | مسافى          | Masafi         | 1001000028             | 900398            | 900398      |   |
|   | 0102044390            | 1مسافى               | Masafi               | 1مسافى         | Masafi         | 1001000030             |                   | 900400      |   |
|   | 0102044390            | 1مىياقى              | Masafi               | 1مساقى         | Masafi         | 1001000033             |                   | 900402      |   |
| 8 | 0103011100            | مساقى                | Masafi               | مسافى          | Masafi         | 1001008888             |                   | 900407      |   |
|   | 0103011100            | مساقى                | Masafi               | مسافى          | Masafi         | 1001000029             | 900476            | 900476      |   |
|   | 12345                 | مساقى                | MASAFI               | مسافى          | MASAFI         | 1254897                | RAK-FLAR-900488   | 900488      |   |
|   | 12345                 | مساقى                | MASAFI               | مسافى          | MASAFI         | 1254897                | 900489            | 900489      |   |
|   | 0103011100            | مساقى                | Masafi               | مسافى          | Masafi         | 1001000029             | RAK-FLAR-900496   | 900496      |   |
| ~ | 0102044390            | 1مساقى               | Masafi               | 1مساقى         | Masafi         | 1001000033             |                   | 900519      | L |
|   | <                     |                      |                      |                |                |                        |                   | - 77        |   |
|   |                       |                      |                      |                |                | وع إلى الشاشة الرئيسية | ] إنشاء منتج جديد | السخ المنتج |   |

| <b>10</b>   Page          |                                      |                 |
|---------------------------|--------------------------------------|-----------------|
| تاريخ الاصدار: 26\09\2019 | اسم الوثيقة: خدمة تسجيل المنتجات     | رقم الأصدار (1) |
|                           | جميع الحقوق محفوظة لبلدية راس الخيمة |                 |

#### ?

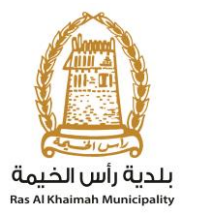

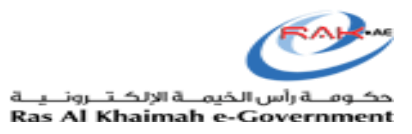

#### 1.4) الإجراء

و في حالة رغبة المتعامل في انشاء المنتج من البداية ، قم بالضغط على زر "انشاء منتج جديد" , سوف تظهر صفحة "طلب تسجيل منتج"

| - 0                                                                                                    | ، عام                                                                                   |                                                                                                    |                                                                                                    |                                                                                   |                                                                                                    |                                                                                      |                                                                                                    |
|----------------------------------------------------------------------------------------------------|-----------------------------------------------------------------------------------------|----------------------------------------------------------------------------------------------------|----------------------------------------------------------------------------------------------------|-----------------------------------------------------------------------------------|----------------------------------------------------------------------------------------------------|--------------------------------------------------------------------------------------|----------------------------------------------------------------------------------------------------|
| اسم المتتج                                                                                                    |                                                                                         | 🖌 يحتوي                                                                                                    | على                                                                                                   | ى مىناقى                                                                          |                                                                                                    |                                                                                      |                                                                                                    |
| الباركود الدولي                                                                                                |                                                                                         | √ هو                                                                                                    |                                                                                                    | ~                                                                                 |                                                                                                    | $\ominus$ $\ominus$                                                                  |                                                                                                    |
| العلامة التجارية                                                                                               | ž                                                                                       | 🗸 پختوي                                                                                                    | طی                                                                                                    | ~                                                                                 |                                                                                                    | $\bigcirc$ $\bigcirc$                                                                |                                                                                                    |
| المتشأة                                                                                                    |                                                                                         | ى ھو                                                                                                    |                                                                                                    | ~                                                                                 |                                                                                                    | ⊖ 🖯 🗇                                                                                |                                                                                                    |
| كود المنتج في ر                                                                                                | رأس الخيمة                                                                              | ى ھو                                                                                                    |                                                                                                    | ~                                                                                 |                                                                                                    | $\bigcirc \bigcirc$                                                                  |                                                                                                    |
| كود المنتج                                                                                                    |                                                                                         | ى ھو                                                                                                    |                                                                                                    | ~                                                                                 |                                                                                                    | <b>O D</b>                                                                           |                                                                                                    |
| , <u>c</u>                                                                                                    |                                                                                         |                                                                                                    |                                                                                                    |                                                                                   |                                                                                                    |                                                                                      |                                                                                                    |
| , c                                                                                                    |                                                                                         |                                                                                                    |                                                                                                    |                                                                                   |                                                                                                    |                                                                                      |                                                                                                    |
|                                                                                                    | e 11 - C                                                                                | 1.0.010                                                                                                    |                                                                                                    |                                                                                   | (EN)s i dis sult                                                                                      |                                                                                      | - 1 6 1 15-0                                                                                                    |
| كود المنتج                                                                                                    | كود المنتج                                                                              | الباركود الدولي                                                                                                    | اسم المتتج(EN)                                                                                        | اسم المنتج(AR)                                                                    | العاتمة التجارية(EN)                                                                                  | العلامة التجارية(AR)                                                                 | النظام الجمركي المنسق                                                                                                    |
| کرد المنتج<br>کرد المنتج<br>900388                                                                             | كود المنتج                                                                              | الباركود الدولى<br>1001000229                                                                                             | اسم المتتح(EN)<br>Masafi                                                                              | اسم المنتج(AR)<br>مساقى                                                           | العلامة التجارية(EN)<br>Masafi                                                                        | المائمة التجارية(AR)<br>مساقى                                                        | النظام الجمركي المنسق<br>30003                                                                                                    |
| کرد المنتج<br>200388<br>900398                                                                                 | کرد المنت <sub>ح</sub><br>900398                                                        | الباركود الدولى<br>1001000229<br>1001000028                                                                               | اسم المنتج(EN)<br>Masafi<br>Masafi                                                                    | اسم المنتج(AR)<br>مساقی<br>مساقی                                                  | (EN)العالمة التجارية<br>Masafi<br>Masafi                                                              | العلامة التجارية(AR)<br>مساقى<br>مساقى                                               | النظام الجمركى المنسق<br>30003<br>0103011100                                                                                         |
| کرد المنتج<br>900388<br>900398<br>900400                                                                       | كرد المنتج<br>900398                                                                    | الباركود النولى<br>1001000229<br>1001000028<br>1001000030                                                                 | اسم المنتج (EN)<br>Masafi<br>Masafi<br>Masafi                                                         | اسم المنتج(AR)<br>مساقی<br>مساقی<br>1مساقی                                        | (EN) المائمة التجارية<br>Masafi<br>Masafi<br>Masafi                                                   | العلامة التجارية(AR)<br>مساقى<br>مساقى<br>1مساقى                                     | النظام الجمركي المنسى<br>30003<br>0103011100<br>0102044390                                                                           |
| کرد المتع م<br>900388<br>900398<br>900400<br>900402                                                            | کرد المنتج<br>900398                                                                    | الباركرد النولى<br>1001000229<br>1001000028<br>1001000030<br>1001000033                                                   | اسم المنتج (EN)<br>Masafi<br>Masafi<br>Masafi<br>Masafi                                               | اسم المنتج(AR)<br>مساقی<br>مساقی<br>امساقی<br>امساقی                              | (EN) العاتمة التجارية<br>Masafi<br>Masafi<br>Masafi<br>Masafi                                         | العلامة التجارية(AR)<br>مساقى<br>مساقى<br>1مساقى<br>1مساقى                           | النظام الجبركي المسق<br>30003<br>0103011100<br>0102044390<br>0102044390                                                              |
| کرد المتئع<br>900388<br>900398<br>900400<br>900402<br>900407                                                   | کرد المنتج<br>900398                                                                    | ل الباركرد النولي<br>1001000229<br>1001000028<br>1001000033<br>1001008888                                                 | اسم المنتج(EN)<br>Masafi<br>Masafi<br>Masafi<br>Masafi<br>Masafi                                      | اسم المنتج(AR)<br>مساقی<br>مساقی<br>۱مساقی<br>مساقی                               | (EN)نيانية التجارية<br>Masafi<br>Masafi<br>Masafi<br>Masafi<br>Masafi                                 | العلامة التجارية(AR)<br>مساقی<br>مساقی<br>1 مساقی<br>مساقی                           | العظم الجمركي المسق<br>30003<br>0103011100<br>0102044390<br>0102044390<br>0103011100                                                 |
| کرد المنتج<br>900388<br>900398<br>900400<br>900402<br>900407<br>900476                                         | کرد المتع<br>900398<br>900476                                                           | ل الباركود الدولي<br>1001000229<br>1001000028<br>1001000030<br>1001000033<br>1001008888<br>1001000029                     | اسم المنتج (EN)<br>Masafi<br>Masafi<br>Masafi<br>Masafi<br>Masafi<br>Masafi                           | اسم المنتج(AR)<br>مساقی<br>مساقی<br>1مساقی<br>مساقی<br>مساقی                      | (EN) المحمد التجارية<br>Masafi<br>Masafi<br>Masafi<br>Masafi<br>Masafi<br>Masafi                      | لىلامة التجارية(AR)<br>مساقى<br>مساقى<br>1 مساقى<br>مساقى<br>مساقى                   | للنظام الجبركي المسى<br>30003 2<br>0103011100 2<br>0102044390 0<br>0103011100 1<br>0103011100 1                                      |
| کرد المنتج<br>900388<br>900398<br>900400<br>900402<br>900407<br>900476<br>900488                               | کرد المتع<br>900398<br>900476<br>RAK-FLAR-900488                                        | لبارکرد الدرلی<br>1001000229<br>1001000030<br>1001000030<br>100100033<br>100100033<br>100100029<br>1254897                | (EN) اسم المتع<br>Masafi<br>Masafi<br>Masafi<br>Masafi<br>Masafi<br>Masafi<br>Masafi                  | اسم المنتج(AR)<br>مساقی<br>امساقی<br>۱مساقی<br>مساقی<br>مساقی                     | (EN) لیلامه التجاریة<br>Masafi<br>Masafi<br>Masafi<br>Masafi<br>Masafi<br>Masafi<br>Masafi            | الدلامة التجارية(AR)<br>مساقی<br>مساقی<br>1مساقی<br>مساقی<br>مساقی<br>مساقی          | للنظام الجبركي المسى<br>30003 (<br>0103011100<br>0102044390 (<br>0103011100<br>0103011100<br>12345 (                                 |
| و حساب کرد الست<br>900388<br>900398<br>900400<br>900402<br>900407<br>900488<br>900488                          | کرد المتع<br>900398<br>2<br>3<br>900476<br>RAK-FLAR-900488<br>900489                    | لبارغرد الدرلي<br>1001000229<br>1001000030<br>1001000033<br>1001000338<br>100100029<br>1254897<br>1254897                 | (EN) المعالمة<br>Masafi<br>Masafi<br>Masafi<br>Masafi<br>Masafi<br>Masafi<br>MASAFI<br>MASAFI         | اسم المنتج(AR)<br>مساقی<br>مساقی<br>1مساقی<br>مساقی<br>مساقی<br>مساقی<br>مساقی    | (EN) للعائمة التجارية<br>Masafi<br>Masafi<br>Masafi<br>Masafi<br>Masafi<br>Masafi<br>MasaFi<br>MASAFi | الدلامة التجارية(AR)<br>مساقی<br>مساقی<br>1 مساقی<br>مساقی<br>مساقی<br>مساقی         | للنظام الجبركي المنسى<br>30003<br>0103011100<br>0102044390<br>010301100<br>0103011100<br>12345<br>12345                              |
| کرد الستیج<br>900388<br>900388<br>900400<br>900400<br>900402<br>900407<br>900476<br>900488<br>900489<br>900489 | کرد المتع<br>900398<br>900398<br>200476<br>RAK-FLAR-900488<br>900489<br>RAK-FLAR-900496 | لبابرکرد الدولی<br>1001000229<br>1001000030<br>1001000033<br>1001000033<br>1001000029<br>1254897<br>1254897<br>1001000029 | (EN) المتاج<br>Masafi<br>Masafi<br>Masafi<br>Masafi<br>Masafi<br>Masafi<br>MASAFI<br>MASAFI<br>MASAFI | اسم المنتج(AR)<br>مساقی<br>۱ مساقی<br>۱ مساقی<br>مساقی<br>مساقی<br>مساقی<br>مساقی | (EN) المحمد المجارية<br>Masafi<br>Masafi<br>Masafi<br>Masafi<br>Masafi<br>Masafi<br>MASAFi<br>MASAFi  | الدلامة التجارية(AR)<br>مساقی<br>مساقی<br>امساقی<br>مساقی<br>مساقی<br>مساقی<br>مساقی | النظام الجبركي المعنى<br>30003 (<br>0103011100<br>0102044390 (<br>0103011100 (<br>0103011100 (<br>12345 (<br>12345 (<br>0103011100 ( |

| <b>11  </b> P a g e       |                                      |                |
|---------------------------|--------------------------------------|----------------|
| تاريخ الاصدار: 26\09\2019 | اسم الوثيقة: خدمة تسجيل المنتجات     | رقم الاصدار(1) |
|                           | جميع الحقوق محفوظة لبلدية راس الخيمة |                |

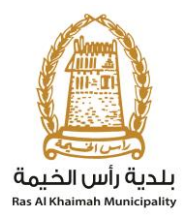

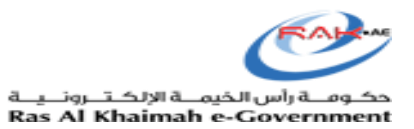

#### 1.5) الإجراء

قم بإدخال "الباركود الدولي" و"الكود الموحد" و "كود المنتج في إمارة أخرى" كما موضح اعلاه (تستطيع الحصول علي الكود الموحد من خلال الضغط على "رقم المرجع" حيث سيتم فتح رابط في صفحه مستقلة والبحث عنه )

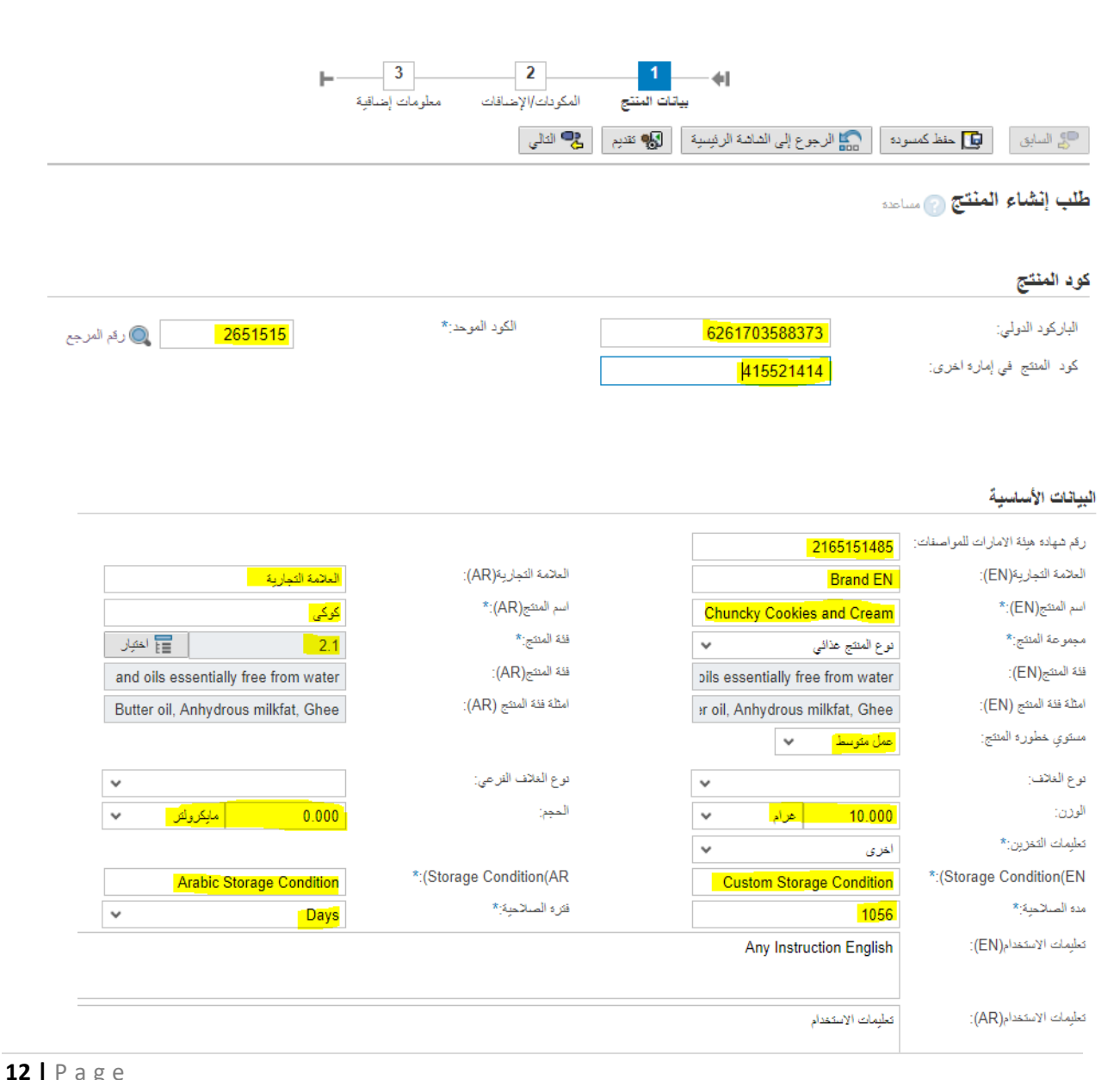

| تاريخ الاصدار: 26\09\2019 | اسم الوثيقة: خدمة تسجيل المنتجات     | رقم الاصدار(1) |
|---------------------------|--------------------------------------|----------------|
|                           | جميع الحقوق محفوظة لبلدية راس الخيمة |                |

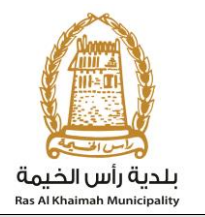

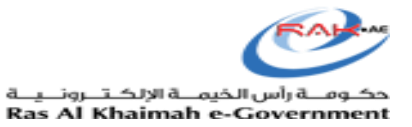

#### 1.6) الإجراء

- قم بالذهاب إلى قطاع "البياتات الإساسية" ثم قم بإدخال البيانات كما موضح أعلاه مع مراعاة مجموعة المنتج سواء كان "غذائي او بيطرى او استهلاكي" ثم قم بإختيار فئة المنتج ومن ثم الأمثلة كما موضح أدناه:
  - 1- يمكن للعميل الأختيار من الأمثلة الموجودة عن طريق عن طريق البحث عن المنتج كما موضح أدناه
  - 2- او يمكن للعميل تعديل او إضاف مثال عن طريق إختيار فئة المنتج ثم إدخال المثال باللغه العربية والانجليزية كما كموضح أدناه
    - قم قم بإدخال الوزن (الوحدة والكمية) أو الحجم (الوحدة والكمية) حيث انهما مدخلات إجبارية
      - قم قم بإختيار تعليمات التخزين ومن ثم إدخال الوصف باللغة العربية وألانجليزية
        - فم بإدخال مدة الصلاحية وفترة الصلاحية سواء (يوم او شهر او سنة)
    - في حالة نسخ بيانات المنتج ، يجب التأكد من تغييرُ المعلومات الضرورية (مثل الباركود الدولي)
  - سيتم تحديد مستوى خطورة المنتج تلقائياً بواسطة النظام أو يمكن تحديد مستوى خطورة المنتج كمقترح وسيتم مراجعة مستوى خطورة المنتج واتخاذ القرار النهائي من قبل موظفة دائرة الصحة.
    - حدد مواد التغليف الرئيسية وفئتها الفرعية.

| <b>13</b>   Page      |                                      |                         |
|-----------------------|--------------------------------------|-------------------------|
| تاريخ الأصدار: 26\20] | اسم الوثيقة: خدمة تسجيل المنتجات     | رقم الا <i>صد</i> ار(1) |
|                       | جميع الحقوق محفوظة لبلدية راس الخيمة |                         |

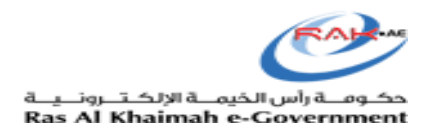

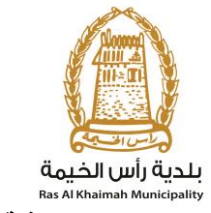

2.1 اختيار فئة المنتج

يقوم المتعامل باختيار فئة المنتج عن طريق استخدام خاصية البحث المتقدم و كتابة الكلمة المراد البحث عنها في القوائم الرئيسية و الفرعية .

يقوم المتعامل بعدها بادخال / اختيار المثال الخاص بفئة المنتج – عن طريق اختيار الفئة الفرعية ثم الضغط علي ok

| F | Product Category                                                                                       |   |
|---|----------------------------------------------------------------------------------------------------|---|
| : | Search: milk                                                                                           | - |
| 1 | ▼ 🛅 Food PHD                                                                                           |   |
|   | <ul> <li>Dairy products and analogues</li> </ul>                                                       |   |
|   | Fluid milk and milk products                                                                           |   |
|   | 🝷 🛅 Fluid milk (plain) <                                                                               |   |
|   | Pasteurized - Fresh Cows, sheep, goats, buffalo Skim, part-skim, low-fat and Whole milk.               |   |
|   | 📄 Sterilized - Fresh Cows, sheep, goats, buffalo Skim, part-skim, low-fat and Whole milk.Sterilized -  |   |
|   | 📄 Ultra-high temperature (UHT) treated - Fresh Cows, sheep, goats, buffalo Skim, part-skim, low-fat an |   |
|   | 💌 🛅 Other Fluid Milk (plain)                                                                           |   |
|   | 📄 Recombined fluid milks                                                                               |   |
|   | Reconstituted fluid milks                                                                              |   |
|   | 📄 Composite milks                                                                                      |   |
|   | 📄 Fortified fluid milks                                                                                |   |
|   | 📄 Protein adjusted milks                                                                               |   |
|   | 📄 Lactose reduced milk                                                                                 |   |
|   | Milk-based beverages                                                                                   |   |
|   | ▼ 🛅 Fluid Buttermilk (plain)                                                                           |   |
|   | 📄 Fluid buttermilk                                                                                     |   |
|   | Flavoured fluid milk drinks                                                                            |   |
|   | 📄 Chocolate milk                                                                                       |   |
|   | 📄 Chocolate malt drinks                                                                                |   |
|   | Strawberry-flavoured yoghurt drink                                                                     |   |
|   | 📄 lactic acid bacteria drinks                                                                          |   |

حينها يتم اضافة بيانات فئة المنتج تلقائيا الى شاشة تسجيل المنتج – يقوم بعدها المتعامل من ادخال يدويا اسم الفئة في حقل "مثال".

| <b>14  </b> P a g e       |                                      |                 |
|---------------------------|--------------------------------------|-----------------|
| تاريخ الأصدار: 26\09\2019 | اسم الوثيقة: خدمة تسجيل المنتجات     | رقم الاصدار (1) |
|                           | جميع الحقوق محفوظة لبلدية راس الخيمة |                 |

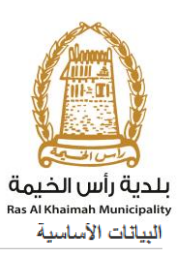

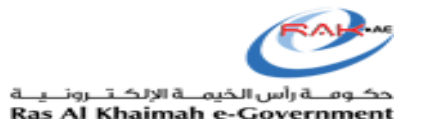

| رقم شهادة هيئة الامارات للمواصفات: |                    |                                        |                    |
|------------------------------------|--------------------|----------------------------------------|--------------------|
| العلامة التجارية(EN):              |                    | العلامة التجارية(AR):                  |                    |
| اسم المنتج(EN):*                   |                    | اسم المنتج(AR):*                       |                    |
| مجموعة المنتج:*                    | نوع المنتج عذائي   | فلة المنتج:*                           | 1.1.1              |
| in) :(EN): المنتج                  | Fluid milk (plain) | فئة المنتج(AR):                        | Fluid milk (plain) |
| ilk *:(EN) امثلة فله المنتج        | whole milk         | ا <mark>مثلة فلة المنتج (</mark> AR):* | whole milk         |

## 2.2 ادخال بيانات الشركاء :

|                                                                              | الجراء                                                                     | ) الإ |
|------------------------------------------------------------------------------|----------------------------------------------------------------------------|-------|
| م<br>مع مراعاة إدخال بيانات اى من (المصنع او المعبىء او الموزع) حيث انها بيا | قم بالذهاب إلى قسم " <b>بيانات الشركاء</b> " وإدخال البيانات الموضحة أعلاه | •     |
|                                                                              | احدار به                                                                   |       |
|                                                                              | بآنات الشركاء                                                              |       |
|                                                                              |                                                                            |       |
| اسم المصنع(AR):                                                              | اسم المصنح(EN):                                                            | I     |
| عنوان المصنع(AR):                                                            | عنوان المصنع(EN):                                                          |       |
|                                                                              |                                                                            |       |
|                                                                              |                                                                            |       |
|                                                                              |                                                                            |       |
| اسم المتين(AR):                                                              | اسم المعيى(EN):                                                            | 1     |
| عنوان المتبيع) (AR):                                                         | عنوان المحيري (EN):                                                        |       |
|                                                                              |                                                                            |       |
|                                                                              |                                                                            |       |
|                                                                              |                                                                            |       |
| اسم الهور (AR):                                                              | اسم الدور ع(EN):                                                           | 1     |
| (A Die 14) dass                                                              | ·(ENIe sal) date                                                           |       |
| ليون (١٩٨٨).                                                                 | ليون (LIN).                                                                |       |
|                                                                              |                                                                            |       |
|                                                                              |                                                                            |       |
|                                                                              | (Th) - 7.0 - 1                                                             |       |
| اسم المعصب(AR):                                                              | اسم المقصب(EN):                                                            | )     |
| عنوان المقصب-(AR):                                                           | عنوان المقصب-(EN):                                                         |       |
|                                                                              |                                                                            |       |
|                                                                              |                                                                            |       |
|                                                                              | بلد المنضأ:* الإمارات العربية المتحدة ٧                                    | 1     |

| <b>15</b>   Page          |                                      |                 |
|---------------------------|--------------------------------------|-----------------|
| تاريخ الاصدار: 26\09\2019 | اسم الوثيقة: خدمة تسجيل المنتجات     | رقم الاصدار (1) |
|                           | جميع الحقوق محفوظة لبلدية راس الخيمة |                 |

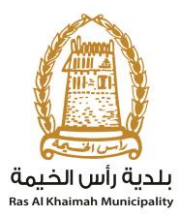

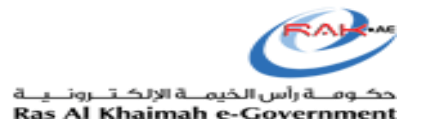

# 2.3 قائمة التحقق من الشهادات:

#### 1.8) الإجراء

- قم بالذهاب إلى قسم "قائمة التحقق من الشبهادات" ومن ثم قم بإختيار نوع الشهادات سواء كانت حلل او عضوى او منتج معامل مشع على سبيل المثال
   (عن طريق إختيار "صح" من القائمة المرتبطة بها) ثم إدخال الملاحظات المرتبطة بها كما هو موضح ادناه.
- اذا تمت الموافقة على المنتج من قبل ادارة الصحة العامة قبل ذلك ، فحدد "الإعفاء من الدفع كـ" نعم "وقم بتحميل شهادة تسجيل المنتج. إذا لم يكن هناك موافقة من قبل ، فحدد الإعفاء من الدفع كـ "لا"

|      |                          |                                                     | دائ                                                            | لائمة التحقق من الشها |
|------|--------------------------|-----------------------------------------------------|----------------------------------------------------------------|-----------------------|
|      |                          | سراب 👻                                              | شهادة الحلال:                                                  | HALAL                 |
|      |                          | v 11.                                               | ملتج معامل بالاشعاع:<br>غ                                      |                       |
| :(AR | مالحظائ (ا               | <b>v</b> (1                                         | لأغنية المحدوية:<br>ملاحظات (EN):                              | UAE GOOR              |
| :(AF | ملاحظات (R               | <b>~</b> t                                          | خط<br>الأعذية المعدلة وراقيا:<br>مالحظك (EN):                  |                       |
| :(AR | مالحظات (:               | v t.                                                | المىحة و المطالبة الغذائية:<br>ملاحظات (EN):                   |                       |
| :(AR | ملاحظات (ا               | <b>~</b> (1                                         | موردة التعبّلة والتغليف الأولية:<br>مالاحظات (EN):             |                       |
|      | البطاقة الغذائية (FLAR). | <ul> <li>الخيمة الرجاء إرفاق تقرير تقييم</li> </ul> | اعفاء من الدفع:<br>في حال إعصاد البطاقة الغذائية من بلدية رأمر |                       |

| <b>16  </b> P a g e                  |                                  |                |  |  |
|--------------------------------------|----------------------------------|----------------|--|--|
| تاريخ الأصدار: 26\09\2019            | اسم الوثيقة: خدمة تسجيل المنتجات | رقم الاصدار(1) |  |  |
| جميع الحقوق محفوظة لبلدية راس الخيمة |                                  |                |  |  |

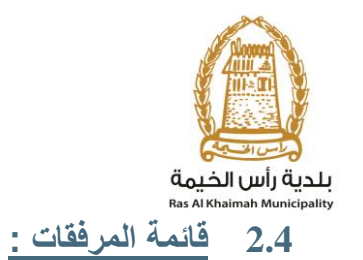

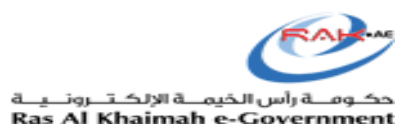

#### 1.9) الإجراء

قم بالذهاب إلي قسم "قائمة المرفقات" ومن ثم قم برفع الملف المطلوب المرتبط بالشهادات المحددة مسبقا بإلاضافة إلى صوره المنتج و صورة الغلاف

| اسدار الطباعة<br>مطلوب وصف الملف (ماذ ملف الملف م<br>مردة النقط قصيل المحلول المطلوبات النقائية قصيل ا<br>مردة المنتج قصيل المحلول المطلوبات النقائية قصيل ا<br>النفاء المحل رراثيا قصيل ا<br>النفاء المحل رراثيا قصيل ا<br>النفاء المحل رراثيا قصيل ا<br>النفاء المحل رراثيا قصيل ا<br>مردة التنج التاليف الأرلية قصيل ا<br>مردة التجاذ التاليف الأرلية قصيل ا<br>مردة المتح الماليف الأرلية قصيل ا<br>مردة المتح الماليف الأرلية قصيل ا<br>مردة المتح الماليف الأرلية قصيل ا<br>مردة المتح الماليف الأرلية قصيل ا<br>مردة المتح الماليف الأرلية قصيل ا<br>مردة المتح الماليف الأرلية قصيل ا<br>مردة المتح الماليف الملف الملف الملف الملف الملف الملف الملف الملف الملف الملف الملف الملف الملف الملف الماليف الملف الملف الملف الماليف الملف الملف المف الم     |                                         |                           |           |                               |                |  |  |  |
|----------------------------------------------------------------------------------------------------|-----------------------------------------|---------------------------|-----------|-------------------------------|----------------|--|--|--|
| سللوب         مسلوب         مسروة الفاقف           سروة الفاقف         مسروة الفاقفة         تحميل           سروة الفاقفة         تحميل         النهادات المسحية والسطاليات الفاقية           النهادات المسحية والسطاليات الفاقية         تحميل         النهاد           النهادات المسحية والسطاليات الفاقية         تحميل         النهاد           النهادة المنتج         تحميل         النهاد           النهادة المنتج         تحميل         النهاد           النهادة المنتج         تحميل         النهاد           النهادة المنتج         تحميل         النهاد           النهادة المنتج         تحميل         النهاد           النهادة النهاد         تحميل         النهاد           النهادة النهاد         تحميل         النهاد           النهادة النهاد         تحميل         النهاد           النهادة النهاد         النهادة النهاد         النهاد           النهادة النهاد         النهادة النهاد         النهاد           النهادة النهاد         النهاد         النهاد           النهادة النهاد         النهاد         النهاد           النهاد النهاد         النهاد         النهاد           النهاد النهاد         النهاد         النهاد           النهاد النهاد         النهاد         النهاد                                                                                                    | <b>F</b>                                | 3                         |           |                               | إصدار الطباعة  |  |  |  |
| المادة   المادة   المادة <th>^</th> <th>الملف</th> <th>ارفاق ملف</th> <th>ب الملف</th> <th>مطلوب وصف</th>                                                                                                    | ^                                       | الملف                     | ارفاق ملف | ب الملف                       | مطلوب وصف      |  |  |  |
| التهادات المسحية والمطالبات التذائية تحميل   التهادات المسحية والمطالبات التذائية تحميل   التذاء المسال وراثيا   تهادة الملتع   مورة المنتع   ممرزة الملتع   ممرزة الملتع   مرزة الملتع   مرزة الملتع   مرزة الملتع   مرزة المرابعة   مرزة المرابع   مرزة المرابع   مرزة المرابع   مرزة المرابع   مرزة المرابع   مرزة المرابع   مرزة المرابع   مرزة المرابع   مرزة المرابع   مرزة المرابع   مرزة المرابع   مرزة المرابع   مرزة المرابع   مرزة المرابع   مرزة المرابع <th></th> <td></td> <td>تحميل</td> <td>ة الغلاف</td> <td>√ مىور</td>                                                                                                    |                                         |                           | تحميل     | ة الغلاف                      | √ مىور         |  |  |  |
| التهادت المحل وراتبا   الذاء المحل وراتبا   تهادة تقييم علامة رأس الخيمة   تهادة تقييم علامة رأس الخيمة   تهادة تقييم علامة رأس الخيمة   ممورة التجلية والتنايف الأولية   ممرة التجلية والتنايف الأولية   تمار الطباعة   إمسار الطباعة   مسار الطباعة   مسارة المنتج   مسارة المنتج   أمسان الطباعة   أمسان الطباعة   أمسان الطب                                                                                                    |                                         |                           | تحميل     | ة المنتج                      | √ مبور         |  |  |  |
| الغذاء المعدل وراتبا تصبل   تهادة تفييم علامة رأس الغيمة تصبل   تهادة تفييم علامة رأس الغيمة تصبل   تهادة تفييم علامة رأس الغيمة تصبل   ممرة التدبلة والتغليف الأولية تصبل   ممرة التدبلة والتغليف الأولية تصبل   ممرة الدبلة والتغليف الأولية تصبل   ممرة الدبلة والتغليف الأولية تصبل   ممرة الدبلة والتغليف الأولية تصبل   ممرة الدبلة والتغليف الأولية تصبل   ممرة الفلات مسال   ممرة الفلات تصبل   ممرة الفلات تصبل   ممرة الفلات المونة الخلات   ممرة الفلات المونة الخلات   مس المونة الفلات   مس المونة الفلات   مس المونة الفلات   مس المونة الفلات   مالة المولية المولية الفلية   مالة المولية المولية الفلية   مالة المولية المولية الفلية   مالة المولية المولية الفلية   مالة المولية المولية الفلية   مالة المولية المولية <td< td=""><th></th><td></td><td>تحميل</td><td>ات الصحية والمطالبات الغذائية</td><td>الشهاد</td></td<>                                                                                                    |                                         |                           | تحميل     | ات الصحية والمطالبات الغذائية | الشهاد         |  |  |  |
| المالية         تحميل           الموادة تقذيم علامة رأس الخيمة         تحميل           الموادة         تحميل           الموادي         تحميل                                                                                                    | - E.                                    |                           | تحميل     | المعدل وراثيا                 | الغذاء         |  |  |  |
| ا شهادة تقديم علامة رأس النيمة     شهادة تقديل     مرة التعلية والتنليف الأرلية     مرة التعلية والتنليف الأرلية     عدمال     مرة التعلية والتنليف الأرلية     عدمال     مرة ط د المنتح النمائة     إمسار الطباعة     إمسار الطباعة     مرة ط د المنتح النمائة     إمسار الطباعة     إمسار الطباعة    <                                                                                                    | - 11                                    |                           | تحميل     | : المنتج                      | شىھادە         |  |  |  |
| شهادة حلال تحميل   مرة التعبية والتنبيف الأولية تحميل   مدرة التعبية والتنبيف الأولية تحميل   مدرة طد المنتج النمائة تحميل   إمسار الطباعة مرفق ملف الملف الملف                                                                                                    | - 11                                    |                           | تحميل     | ة تقييم علامة رأس الخيمة      | شهادة          |  |  |  |
| مورة التدبئة والتنابي الأولية تحميل<br>معدد علم د المنتح النمائية تحميل<br>إسمار الطباعة<br>إسمار الطباعة<br>مورة الفائق<br>مورة الفائق<br>مورة الفائق<br>مورة الفائق<br>مورة الفائق<br>مورة الفائق<br>مورة الفائق<br>مورة الفائق<br>مورة الفائق<br>مورة الفائق<br>مورة الفائق<br>مورة الفائق                                                                                                    | - 11                                    |                           | تحميل     | : حلال                        | شهادة          |  |  |  |
| قتمة المرققات<br>اسدار الطباعة عنه الملف الملف الملف الملف الملف الملف الملف الملف الملف الملف الملف الملف الملف الملف الملف الملف الملف الملف الملف الملف الملف الملف الملف الملف الملف الملف الملف الملف الملف الملف المرافقات الملف المرفقات الملف المرفقات المرفقات المرفقات المرفقات المرفقات المرفقات المرفقات المرفقات المرفقات المرفقات المرفقات المرفقات المرفقات المرفقات المرفقات المرفقات المرفقات المرفقات المرفقات الملف المرفقات الملف المرفقات الملف المرفقات الملف المرفقات المرفقات الموقات المرفقات المرفقات المرفقات المرفقات الموقات الموقات المرفقات المرفقات الموقات المرفقات الموقات الموقات الموقات الموقات الموقات الموقات الموقات الموقات الموقات الموقات الموقات الموقات الموقات الموقات الموقات الموقات الموقات الموقا | - 11                                    |                           | تحميل     | ة التعبئة والتغليف الأولية    | صور            |  |  |  |
| المستار الطباعة<br>المستار الطباعة<br>المستار الطباعة<br>المستار العلاق<br>المستاجة مرفع<br>المستاجة مرفع<br>المرفقات: * مسورة العلاق<br>المرفقات: * مسورة العلاق<br>المرفقات: * مسورة العلاق<br>المرفقات: * مسورة العلاق                                                                                                    |                                         |                           | تحميل     | ة طر د المنتح النعائية        | قائمة الم فقات |  |  |  |
| <ul> <li>موره الفلاف تحميل</li> <li>موره الفلاف تحميل</li> <li>موره الفلتج</li> <li>موره الفلتج</li> <li>موره الفلاف</li> <li>موره الفلاف</li> <li>موره الفلاف</li> <li>موره الفلاف</li> <li>موره الفلاف</li> <li>موره الفلاف</li> <li>موره الفلاف</li> <li>موره الفلاف</li> </ul>                                                                                                    | الملف                                   | ملف                       | ارفاق     | وصنف الملف                    | Mandatory      |  |  |  |
| <b>إضافة مرفق</b><br>تقاصيل المرققات<br>دوع الوثيتة:* صورة الغلاف<br>المرفذك:* No file chosen Choose File<br>مسح                                                                                                    |                                         | ں<br>ل                    | تحميا     | صوره الغلاف<br>صوره المتئج    |                |  |  |  |
| تفاصيل المرفقات<br>دوع الوثيقة.* صورة الغلاف<br>المرفقات:* No file chosen Choose File مسح                                                                                                    |                                         | إضافة مرفق                |           |                               |                |  |  |  |
| دوع الوشيقة:** مسورة الغلاف<br>المرفقك:** No file chosen Choose File مسح                                                                                                    | تفاصيل المرفقات                         |                           |           |                               |                |  |  |  |
| المرفقات:** No file chosen Choose File                                                                                                    |                                         | دوع الوثيقة:* صورة الغلاف |           |                               |                |  |  |  |
|                                                                                                    | المرفقات:* * No file chosen Choose File |                           |           |                               |                |  |  |  |
|                                                                                                    |                                         |                           |           |                               |                |  |  |  |
|                                                                                                    | 1.11 42                                 | - 1                       |           |                               | مسح            |  |  |  |

#### قائمة المرفقات

| 17 | Р | а | g | е |  |  |
|----|---|---|---|---|--|--|
|    |   |   |   |   |  |  |

| تاريخ الاصدار: 26\09\2019            | اسم الوثيقة: خدمة تسجيل المنتجات | رقم الاصدار (1) |  |  |
|--------------------------------------|----------------------------------|-----------------|--|--|
| جميع الحقوق محفوظة لبلدية راس الخيمة |                                  |                 |  |  |

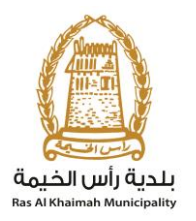

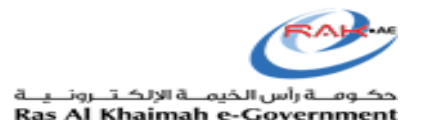

#### 1.10) الإجراء

قم بالذهاب إلي صفحة "المكونات والإضافات" عن طريق الضغط على زر "التالي" أو الضغط على زر "المكونات/ الإضافات" كما موضح أدناه

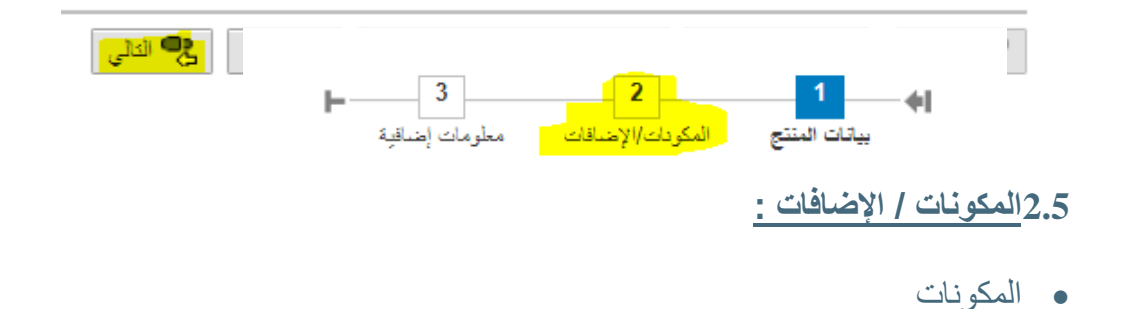

#### 1.11) الإجراء

قم بإختيار المكونات المطلوبة عن طريق إضافة مكون جديد (بالضغط على زر "إضافة جديد") او عن طريق البحث عن مكون (بالضغط على زر "بحث" حيث ستظهر شاشة البحث بعد ذلك اختيار المكون المطلوب اضافته مع تحديد الكمية لكل مكون

ملاحظة: أدخل بيانات المكونات بترتيب تنازلي لنسبتها في المنتج.

### مكونات

|               |            |                     |                     |                            | -   M ب                        | 🛃 إخساقة جديد                  |
|---------------|------------|---------------------|---------------------|----------------------------|--------------------------------|--------------------------------|
| مفرط المساسية | الكنية (%) | المكودات الأخرى(AR) | المكودات الأخرى(EN) | مكردات                     | فلفة المكردات الغرعية          | فللة المكودات الاساسية         |
|               | 15         |                     |                     | <ul> <li>…nimal</li> </ul> | ✓ …ent Class                   | <ul> <li>… Category</li> </ul> |
|               | 0          |                     |                     | Y Starch                   | <ul> <li>…ent Class</li> </ul> | ✓ … Category                   |
|               | 0          |                     |                     | ~                          | *                              | ×                              |
|               |            |                     |                     |                            |                                |                                |
|               |            |                     |                     |                            |                                |                                |

| <b>18  </b> P a g e       |                                      |                          |
|---------------------------|--------------------------------------|--------------------------|
| تاريخ الاصدار: 26\09\2019 | اسم الوثيقة: خدمة تسجيل المنتجات     | رقم الا <i>صد</i> ار (1) |
|                           | جميع الحقوق محفوظة لبلدية راس الخيمة |                          |

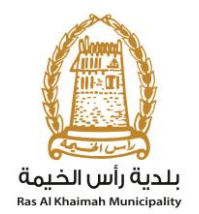

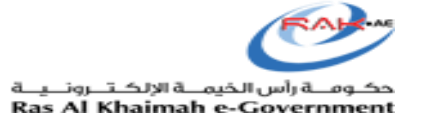

| ×□              |        |                       | مكوثات                           |
|-----------------|--------|-----------------------|----------------------------------|
| 0               |        |                       | <ul> <li>معايير البحث</li> </ul> |
| 00              |        | يحثوي على 🗸           | فئة المكودات الاساسية ب          |
| $\Theta \Theta$ |        | بِحَثُوبَ على 🗸       | فذة المكودات الفرعبة             |
|                 | Starch | ېحئوي على 🗸           | مكودات 🗸                         |
|                 |        |                       | بحث منبح الإنغالات               |
| مفرط الحساسية   | مكودات | فئة المكودات الفرعبة  | أأ ففة المكونات الإساسية         |
|                 | Starch | Food Ingredient Class | d Ingredients Category           |
|                 | Starch | Food Ingredient Class | d Ingredients Category           |
|                 |        |                       |                                  |
|                 |        |                       |                                  |
|                 |        |                       |                                  |
| اضافة الغاء     | ·<br>  |                       | · · · · · ·                      |

فى حالة عدم وجود مكون من المكونات فى قائمة البحث:

#### 1.12) الإجراء

اولاً : يجب الضغط على إضافة جديد كما هو موضح ادناه في الصورة رقم <u>(1)</u> من وبعد ذلك سوف يتم اضافة حقل جديد في خانة المكونات كما هو موضح ادناه في الصورة رقم <u>(2)</u> يجب تعبئة الخانات الملونة باللون الاحمر المشار اليها بالاسهم في الصورة (2) ( ادخال اسم المكون بالغة الانجليزية في خانة المكونات الاخرى (EN) ثم اضافة اسم المكون باللغة العربية في خانة <u>المكونات الاخرى (AR)</u> وبعد ذلك كتابة كمية المكون في المنتج في خانة <u>الكمية (6)</u> بعد ذلك تحديد تحديد تحيية الغربية في المكون "مفرط الحساسية" ام لا

|   |               |            |                     |                     |        | 🕅 بحث                 | 🔂 إنسافة جديد 📑 حذف                  |
|---|---------------|------------|---------------------|---------------------|--------|-----------------------|--------------------------------------|
|   | مفرط الحسامية | الكمية (%) | المكودات الأخرى(AR) | المكودات الأخرى(EN) | مكونات | *فئة المكودات الفرعية | *فئة المكودات الإساسية               |
|   |               | 0.00       |                     |                     | *      | ✓ gredient Class      | <ul> <li>… ients Category</li> </ul> |
|   |               |            |                     |                     |        |                       |                                      |
|   |               |            |                     |                     |        |                       |                                      |
|   |               |            |                     |                     |        |                       |                                      |
|   |               |            |                     |                     |        |                       |                                      |
| 1 |               |            |                     |                     |        |                       |                                      |

 19 Page

 2019\09\026

 رقم الاصدار (1)

 جميع الحقوق محفوظة لبلدية راس الخيمة

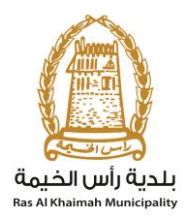

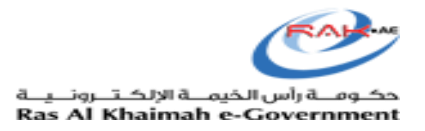

### • المضافات:

#### 1.13) الإجراء

قم بإختيار الإضافات المطلوبة عن طريق إضافة جديد (بالضغط على زر "إضافة جديد") او عن طريق البحث عن إضافة (بالضغط على زر "بحث" حيث ستظهر شاشة البحث) ملاحظة: يمكنك البحث عن المضافات حسب الفئة أو بالاسم أو حسب الرقم (المنتجات الغذائية فقط).

#### المضافات

|                |               |      | 🖌 بحث          | من ا | إضافة جديد     | 0 |
|----------------|---------------|------|----------------|------|----------------|---|
| مضافة أخرى(AR) | سافة أخرى(EN) | مط   | *المضاقات      |      | *إضباقات القئة |   |
|                |               | ~    | roasted starch | ~    | Emulsifier     |   |
| اضافات أخرى    | new additiv   | es Y |                | ~    |                |   |
|                |               |      |                |      |                |   |
|                |               |      |                |      |                |   |
|                |               |      |                |      |                |   |
|                |               |      |                |      |                |   |
| 2              |               |      |                |      |                |   |

| <b>20  </b> Page          |                                      |                |  |  |  |  |  |
|---------------------------|--------------------------------------|----------------|--|--|--|--|--|
| تاريخ الاصدار: 26\09\2019 | اسم الوثيقة: خدمة تسجيل المنتجات     | رقم الاصدار(1) |  |  |  |  |  |
|                           | جميع الحقوق محفوظة لبلدية راس الخيمة |                |  |  |  |  |  |

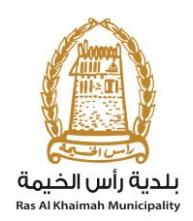

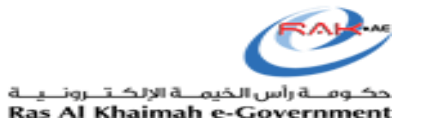

| ×  |              |   |              |                  | المضاقات  |
|----|--------------|---|--------------|------------------|-----------|
| *  | 0            |   |              | معايين البحث     | •         |
| l  | •            | • | يحتوى على 🗸  | <del>ب</del> کنی | إهباقات ( |
|    | ○ C          |   | يمتوى على 🗸  | لافات 🗸          | رمز الاها |
|    | 00           | • | يحتوى على 🗸  | اهناقات 🗸        | وصف الا   |
| l  |              |   |              | مسح الإنخالات    | بحث       |
|    | وصف الاضافات |   | رمز الاصافات | بافات الفئة      |           |
| U. |              |   |              |                  |           |
| L  |              |   |              |                  |           |
| U. |              |   |              |                  |           |
| U. |              |   |              |                  |           |
| L  |              |   |              |                  |           |
| L  |              |   |              |                  |           |
|    |              |   |              |                  |           |
|    |              |   |              |                  |           |
|    |              |   |              |                  |           |
|    |              |   |              |                  |           |
| R  |              |   |              |                  |           |
| ,  |              |   |              |                  |           |
|    | <            |   |              |                  | >         |
|    | اضبافة الغاء |   |              |                  |           |

في حالة عدم وجود اي من المضافات في قائمة البحث:

1.15) الإجراء

اولاً : يجب الضغط على إضافة جديد كما هو موضح ادناه في الصورة رقم <u>(1)</u> من وبعد ذلك سوف يتم اضافة حقل جديد في خانة الاضافات كما هو موضح ادناه في الصورة رقم <u>(2)</u> يجب تعبئة الخانات الملونة باللون الاحمر المشار اليها بالاسهم في الصورة (2) ( ادخال الاضافات التي لم يتم ايجادها في خانة البحث ( ادخال اسم الاضافة باللغة الانجليزية في الخانة <u>مضافة اخرى (EN)</u> ثم ادخال اسم الاضافة باللغة العربية في الخانة <u>مضافة اخرى (AR)</u>

| <b>21</b>   P a g e                  |                                  |                          |  |  |  |  |
|--------------------------------------|----------------------------------|--------------------------|--|--|--|--|
| تاريخ الاصدار: 26\2019 2019          | اسم الوثيقة: خدمة تسجيل المنتجات | رقم الا <i>صد</i> ار (1) |  |  |  |  |
| جميع الحقوق محفوظة لبلدية راس الخيمة |                                  |                          |  |  |  |  |

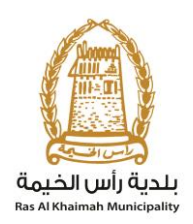

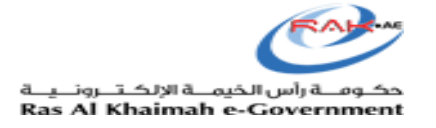

|   |                |                |   |                     |               | مضافات         |
|---|----------------|----------------|---|---------------------|---------------|----------------|
|   |                |                |   |                     | 🖶 حذف 🔰 🖌 بحث | المسافة جديد   |
|   | مصلقة أخرى(AR) | مصلقة أخرى(EN) |   | * المصافات          |               | *إحداقات الفئة |
|   |                |                | × | Acid-treated starch | ~             | Emulsifier     |
|   |                |                |   |                     |               |                |
|   |                |                |   |                     |               |                |
|   |                |                |   |                     |               |                |
| 1 |                |                |   |                     |               |                |
|   |                |                |   |                     |               |                |

المضافات

| مضناقة <sup>ا</sup> لفرى(AR) | مصافة أخرى(EN) | ی بحث<br>*المضافات  | اقة جنيد<br>ساقات القتة     | ايند<br>چاپند<br>ا |
|------------------------------|----------------|---------------------|-----------------------------|--------------------|
|                              |                | ✓ …d-treated starch | <ul> <li>Emulsif</li> </ul> | ier                |
| ٢                            | 仓              | ¥                   | ~                           |                    |
|                              |                |                     |                             |                    |
| 2                            |                |                     |                             |                    |

#### 1.16) الإجراء

- قم بالذهاب إلى شاشة المعلومات الغذائية عن طريق الضغط على زر التالي , سوف تظهر الشاشة كما موضح ادناه •
  - •
  - .1
  - قُم بإضافة العنصر الغذائي عن طريق: الضغط على "إضافة فنة " , سوف يظهر صف جديد قم بإدخال اسم الفنة والبيانات المتعقلة بها كما موضح أدناه قم بالضغط على الصف الجديد ثم قم بالضغط على زر "إضافة عصر غذائي " سوف يظهر صف جديد تابع لإسم الفنة قم بإدخال البيانات المرتبطة بالعنصر الغذائي الجديد كما موضح أدناه .2
    - .3

| 22 | Ρ | а | g | е      |
|----|---|---|---|--------|
| ~~ |   | u | 6 | $\sim$ |

| تاريخ الأصدار: 26\09\2019 | اسم الوتيقة: خدمة تسجيل المنتجات     | رقم الأصدار (1) |
|---------------------------|--------------------------------------|-----------------|
|                           | جميع الحقوق محفوظة لبلدية راس الخيمة |                 |

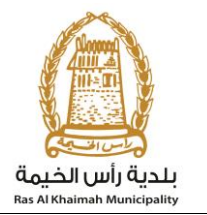

•

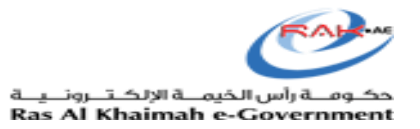

- او عن طريق البحث عن عنصر موجود (عن طريق الضغط على زر موجود) ثم إختيار العناصر المحددة ثم الضغط على زر "إدراج المحدد"كما موضح أدناه
  - ملاحظة: أدخل المعلومات الغذائية للمنتجات الغذائية أينما كانت قابلة للتطبيق.

## 2.6 المعلومات الغذائية :

|               |                 |   |                                                  |        |                         | مات الغذائية                  | المعلق           |
|---------------|-----------------|---|--------------------------------------------------|--------|-------------------------|-------------------------------|------------------|
| ~             | Gm<br>10.000    |   | وحدة الكمية المقدمة:<br>إجمالي السعرات الحرارية: |        | 10.000<br>10.000        | المقدمة:<br>المقدمة لكل وعاء: | الكمية<br>الكمية |
|               |                 |   |                                                  | حذف    | ٤ فنه إضافة عنصر عنائى  | موجودة                        | 00               |
| المحتوى (AR)  | *الكمية اليومية |   |                                                  | الوحدة | الكمية (جرام/ ملي جرام) | المحتوى (EN)                  |                  |
| اجمالي الدهون | 10.00           | ~ |                                                  | عرام   | 10.000                  | Total Fats 💌                  |                  |
|               | 5.00            | * |                                                  | عرام   | 14.000                  |                               |                  |
|               | 13.00           | ~ |                                                  | عرام   | 22.000                  |                               |                  |
|               |                 |   |                                                  |        |                         |                               |                  |

#### عن طريق إضافه عنصر جديد

| الكمية                            | مية المقدمة:          | 0.000           |                         | وحدة الكمية المقدمة:   |                 | v                              |
|-----------------------------------|-----------------------|-----------------|-------------------------|------------------------|-----------------|--------------------------------|
| الكمية                            | مية المقدمة لكل وعاء: | 0.000           |                         | إجمالى السعرات الحراري | )               | • 0.000                        |
|                                   |                       |                 |                         |                        |                 |                                |
| 88                                | وي موجودة 🔁 إضافة فلة | إضافة عنصر غذائ | ی 🛃 حذف                 |                        |                 |                                |
|                                   | المحتوى (EN)          |                 | الكمية (جرام/ ملي جرام) | الوحدة                 | *الكمية اليومية | المحتوى (AR <mark>)</mark>     |
|                                   | Minerals 🔻            |                 | 0.000                   | *                      | 0.00            | المعادن                        |
|                                   | Magnesium             |                 | 0.000                   | *                      | 0.00            | مغنسيوم                        |
|                                   | Potassium             |                 | 0.000                   | *                      | 0.00            | بوتاسيوم                       |
|                                   | Iron                  |                 | 0.000                   | ~                      | 0.00            | حرزز                           |
|                                   | Calcium               |                 | 0.000                   | *                      | 0.00            | كالسيوم                        |
|                                   | Sodium                |                 | 0.000                   | *                      | 0.00            | صنوئلوم                        |
| ط على زر "إضافة<br>ويظهر هذا الصف | قم بإدخال اسم الف 🚽   | ط               | 0.000                   | *                      | 0.00            | قم بإدخال الاسم باللغه العربيه |
|                                   |                       |                 |                         |                        |                 |                                |

| <b>23  </b> P a g e       |                                      |                 |
|---------------------------|--------------------------------------|-----------------|
| تاريخ الاصدار: 26\09\2019 | اسم الوثيقة: خدمة تسجيل المنتجات     | رقم الاصدار (1) |
|                           | جميع الحقوق محفوظة لبلدية راس الخيمة |                 |

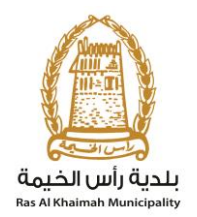

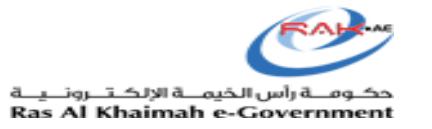

|                          |                 |        | ، 🗧 حذف                 | إضافة عنصر غذائي                     | 🗗 إضافة فلة              | موجودة     | -88             |
|--------------------------|-----------------|--------|-------------------------|--------------------------------------|--------------------------|------------|-----------------|
| المحتوى (AR)             | *الكمية اليومية | الوحدة | الكمية (جرام/ ملى جرام) |                                      | (E)                      | المحتوى (٧ |                 |
| المعادن                  | 0.00            | *      | 0.000                   |                                      | Mine                     | erals 💌    |                 |
| مغلسلوم                  | 0.00            | *      | 0.000                   |                                      | Magnesiu                 | m          |                 |
| بوتاسيوم                 | 0.00            | *      | 0.000                   |                                      | Potassiu                 | m          |                 |
| حدثد                     | 0.00            | *      | 0.000                   |                                      | Irc                      | on         |                 |
| كالسبوم                  | 0.00            | *      | 0.000                   |                                      | Calciu                   | m          |                 |
| صوديوم                   | 0.00            | *      | 0.000                   |                                      | Sodiu                    | m          |                 |
| بترول                    | 0.00            | *      | 0.000                   | الصف ثم الضغط<br>النبيالي مديد إملاد | قم بتحديد هذا            | OIL 🔻      | $\triangleleft$ |
| قم بإدخاله بالله العربيه | 0.00            | *      | 0.000                   | ، الرز المحدد اعلام<br>نصر الغذائي   | عبی<br>قم بإدخال اسم الع |            |                 |
|                          |                 |        |                         | هنا                                  |                          |            |                 |

#### أو عن طريق البحث

| - TP | فئة التخذية(EN)     | فئة التخذية(AR)      | عنصبر التغذية(EN) | عنصبر التغذية(AR) |   |  |
|------|---------------------|----------------------|-------------------|-------------------|---|--|
|      | Total Fats          | اجمالي الدهون        | Saturated Fats    | الدهون المشيعة    |   |  |
|      | Total Fats          | اجمالي الدهون        | Trans Fats        | الدحون المتحولة   |   |  |
|      | Total Fate          | الحمال الدحيين       | Cholesterol       | کولونات وار       |   |  |
|      | Total Carbohydrates | اجمالي الكربوجيدرات  | Dietary Fibers    | الألياف الخذادية  |   |  |
|      | Total Carbohydrates | اجمالي الكربو هيدرات | Total Sugars      | السكر الكلي       |   |  |
|      | Proteins            | البروتينات           |                   |                   |   |  |
|      | Vitamins            | الغيتامينات          | Vitamin A         | خيتاميت ا         |   |  |
|      | Vitamins            | القيتاميدات          | Vitamin B         | خیتامین ب         |   |  |
|      | Vitamins            | الفرداسيدات          | Vitamin C         | فيتامين سى        |   |  |
|      | Vitamins            | الغيتامينات          | Vitamin D         | فیتامین د         |   |  |
|      | Minerals            | المعادرن             | Sodium            | صبوديوم           |   |  |
|      | Minerals            | المحادث              | Calcium           | ڪالسيون           | ~ |  |

## 2.7 قائمة تدقيق الملصق :

1.17) الإجراء

قم بإدخال البيانات الموضحه ادناه ثم قم بالضغط على زر "تقديم" تأكد من تحديد "نعم" لتخصيص تاريخ الإنتاج وتاريخ انتهاء الصلاحية وتاريخ الذبح (إن وجد) على ملصق المنتج.

| <b>24</b>   Page          |                                      |                 |
|---------------------------|--------------------------------------|-----------------|
| تاريخ الاصدار: 26\09\2019 | اسم الوثيقة: خدمة تسجيل المنتجات     | رقم الاصدار (1) |
|                           | جميع الحقوق محفوظة لبلدية راس الخيمة |                 |

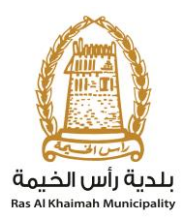

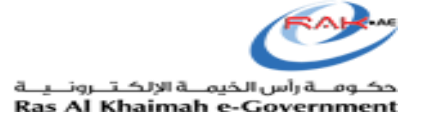

| 1.18) الإجراء                                         |
|-------------------------------------------------------|
| سوف تظهر شالة بأن المعاملة<br>عن طريق الضغط على زر "ر |
| قائمة تدق                                             |
| تاريخ الذ<br>تاريخ الإ                                |
| ملاحظات                                               |
|                                                       |
| ي الساي                                               |
|                                                       |
|                                                       |
| בק בפ                                                 |
| الرقم                                                 |
|                                                       |
|                                                       |

بعد تقديم المعاملة ، يتم دفع رسوم المعاملة عن طريق اكثر من طريقة

دفع المعاملة عن طريق جهاز ال MBME بادخال رقم المعاملة

| <b>25  </b> P a g e       |                                      |                 |
|---------------------------|--------------------------------------|-----------------|
| تاريخ الاصدار: 26\09\2019 | اسم الوثيقة: خدمة تسجيل المنتجات     | رقم الاصدار (1) |
|                           | جميع الحقوق محفوظة لبلدية راس الخيمة |                 |

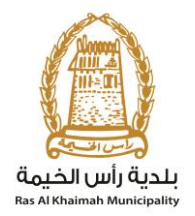

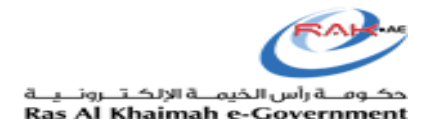

- 2- يمكن دفع رسوم المعاملة عن طريق تطبيق الهاتف (MRAK)
- 3- يمكن دفع المعاملة عن طريق زيارة مركز سعادة المتعاملين في ادارة الصحة العامة للدفع عن طريق بطاقة الدرهم الالكتروني او بطاقة الائتمان.
- 4- يمكن دفع المعاملة عن طريق الدخول على موقع حكومة راس الخيمة ومعرفة جميع المعاملات التم تقديمها ومعرفة حالتها ودفعها.

| <b>26</b>   Page          |                                      |                 |
|---------------------------|--------------------------------------|-----------------|
| تاريخ الاصدار: 26\09\2019 | اسم الوثيقة: خدمة تسجيل المنتجات     | رقم الاصدار (1) |
|                           | جميع الحقوق محفوظة لبلدية راس الخيمة |                 |

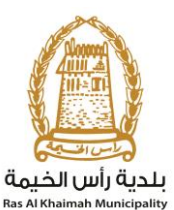

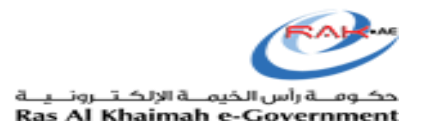

من أجل العثور على المعاملات التي تم تقديمها ، تفضل بزيارة موقع الويب الخاص بحكومة ر أس الخيمة على www.rak.ae كما هو موضح في الشاشة ادناه.

7- انقر على دليل الخدمات , وبعد ذلك انقر على الحكومة

| English الخميس 12، سبتمبر، 2019 |                |                          | •               | 900          | الدخول / التسجيل              | rak <mark>.ae</mark> |
|---------------------------------|----------------|--------------------------|-----------------|--------------|-------------------------------|----------------------|
| اللج <mark>ر</mark> ايعية       | ة مركز الإعلام | هيئة الحكومة الإلكترونيا | الجهات الحكومية | دليل الخدمات | عن رأس الخيمة                 | الصفحة الرئيسية      |
|                                 |                |                          |                 | <b>U</b>     | -                             |                      |
|                                 |                |                          |                 |              | إلكترونية                     | الخدمات الإ          |
|                                 |                |                          | 2               |              |                               |                      |
|                                 |                |                          |                 |              | ليل الخدمات  > <b>الحكومة</b> | 🛧 د                  |
|                                 |                |                          |                 |              | كومة                          | الح                  |
|                                 |                |                          |                 |              |                               |                      |

8- ثم اختيار بلدية راس الخيمة

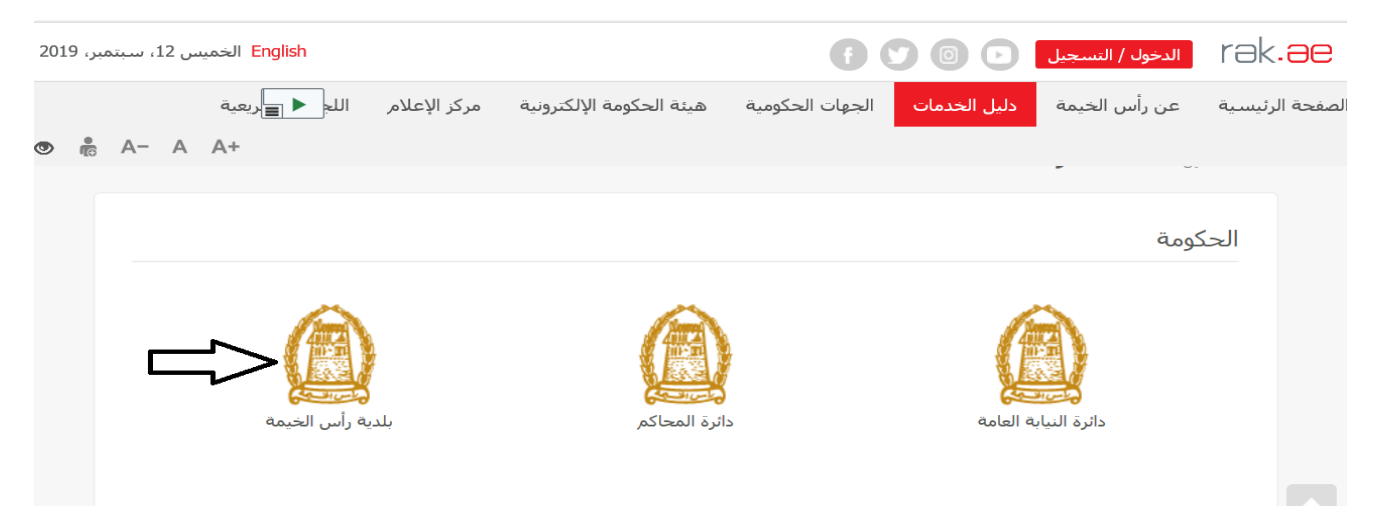

| <b>27  </b> P a g e       |                                      |                 |
|---------------------------|--------------------------------------|-----------------|
| تاريخ الاصدار: 26\09\2019 | اسم الوثيقة: خدمة تسجيل المُنتجات    | رقم الاصدار (1) |
|                           | جميع الحقوق محفوظة لبلدية راس الخيمة |                 |

| i       | نــــا<br>Ras A | igji | زنگن<br>hai | يمـــة الإ<br>mah e | کومیہ راس الخ<br>Governme | nt As        |                          |                   | عامة               | مة<br><sub>Ras</sub> ,<br>ادارة الصحة ال | ة رأس الخير<br>ثم الختيار | بلدية<br>icipality<br>-9 |
|---------|-----------------|------|-------------|---------------------|---------------------------|--------------|--------------------------|-------------------|--------------------|------------------------------------------|---------------------------|--------------------------|
| ر، 2019 | ، سبتمب         | س 12 | الخميد      | English             |                           |              |                          | E (               |                    | الدخول / التسجيل                         | rak.                      | <b>əe</b>                |
| •       | A-              | А    | A+          |                     | اللجنة التشريعية          | مركز الإعلام | نيئة الحكومة الإلكترونية | الجهات الحكومية ه | دليل الخدمات       | عن رأس الخيمة                            | الرئيسية                  | لصفحة                    |
|         |                 |      |             |                     |                           |              |                          | س الخيمة          | لحكومة > بلدية رأا | ↑ دلیل الخدمات > ۱۱                      |                           |                          |
|         |                 |      | «           |                     |                           |              |                          |                   | و المباني          | 🗞 ادارة الهندسة                          |                           |                          |
|         |                 |      | «           |                     |                           |              |                          |                   | و الاملاك          | 🖏 قطاع الاراضي                           |                           |                          |
|         |                 |      | «           |                     |                           |              |                          |                   | مساحة              | 🖏 التخطيط و ال                           |                           |                          |
|         |                 |      | «           |                     |                           |              |                          |                   |                    | 🛠 أخرى                                   |                           |                          |
|         |                 |      | «           |                     |                           |              |                          |                   |                    | 🖏 خدمات عامة                             |                           |                          |
|         |                 |      |             |                     |                           |              |                          |                   |                    | دً؟ الدفع السريع                         |                           |                          |
|         |                 |      | «           |                     |                           |              |                          |                   | لعامة              | 🖏 ادارة الصحة ا                          |                           |                          |
|         |                 |      |             |                     |                           |              |                          |                   |                    |                                          |                           |                          |

# 10- ثم النقر على **خدماتي**

| ىىبتمېر، 2019 | اء 17، د | الثلاث English |                  |              |                          | •               | 000                    | الدخول / التسجيل               | rak <b>.ae</b>  |
|---------------|----------|----------------|------------------|--------------|--------------------------|-----------------|------------------------|--------------------------------|-----------------|
| A             | - A      | A+ 🔳 ►         | اللجنة التشريعية | مركز الإعلام | هيئة الحكومة الإلكترونية | الجهات الحكومية | دليل الخدمات           | عن رأس الخيمة                  | الصفحة الرئيسية |
|               |          | x              |                  |              |                          |                 | المراني                | ادارة المندسة ،                |                 |
|               |          | x              |                  |              |                          |                 | ي الاملاك<br>، الاملاك | الارام، الهندسة ر              |                 |
|               |          | ĸ              |                  |              |                          |                 | ۔<br>ساحة              | نا التخطيط و الم               |                 |
|               |          | x              |                  |              |                          |                 |                        | دًا أخرى                       |                 |
|               |          | ĸ              |                  |              |                          |                 |                        | 🖏 خدمات عامة                   |                 |
|               |          |                |                  |              |                          |                 |                        | 🖏 الدفع السريع                 |                 |
|               |          | <b>^</b>       |                  |              |                          |                 | دامة                   | 🖏 ادارة الصحة ال               |                 |
|               |          |                |                  |              |                          | ية/البيطرية     | ت الغذائية/الاستهلاك   | ا تسجيل المنتجار<br>ا خدماتي . |                 |

| <b>28</b>   Page          |                                      |                 |
|---------------------------|--------------------------------------|-----------------|
| تاريخ الاصدار: 26\09\2019 | اسم الوثيقة: خدمة تسجيل المنتجات     | رقم الاصدار (1) |
|                           | جميع الحقوق محفوظة لبلدية راس الخيمة |                 |

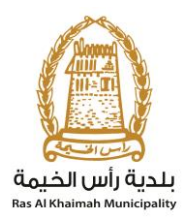

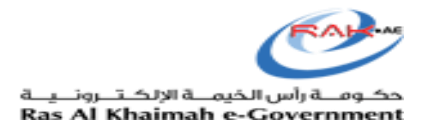

### 2. معاملاتی

|                |                                                                       |                          | 0.0                                                                                               |                                                                                                    |                                   |                |
|----------------|-----------------------------------------------------------------------|--------------------------|---------------------------------------------------------------------------------------------------|----------------------------------------------------------------------------------------------------|-----------------------------------|----------------|
| © å A- A A+ ∎► | مركز الإعلام اللجنة التشريعية                                         | هيئة الحكومة الإلكترونية | الجهات الحكومية                                                                                   | دليل الخدمات                                                                                                    | الدحول / التسجيل<br>عن رأس الخيمة | لصفحة الرئيسية |
|                | تسجيل الدخول إلى البوابة الإلكترونية لحكومة رأس الغيد<br>اسم المستخدم |                          | ة بالموية الرقمية<br>ة ومعتمدة لجميع                                                              | ن الدحون<br>الــدخــول ﴿<br>هوية رقمية موجداً                                                                        | یرجی نسجی                         |                |
|                | کلمه السر<br>تسجیل الدخول                                             | أق                       | <b>ىقىمىن والزوار</b><br>ساب مسبقاً فى يواية<br>يمكنك استخدام نفس<br>المرور لتسجيل الدخول<br>دكي. | المواطنين واله<br>تنويه: إذا كان لديك ح<br>حكومة رأس الخيمة فإنه<br>اسم المستخدم وكلمة ا<br>من خلال بوابة الدخول الذ |                                   |                |

بعد الدخول على الموقع سوف يتم فتح صفحة المعاملات التي تم تقديمها من قبل الشركة

| <b>29</b>   Page          |                                      |                 |
|---------------------------|--------------------------------------|-----------------|
| تاريخ الاصدار: 26\09\2019 | اسم الوثيقة: خدمة تسجيل المنتجات     | رقم الاصدار (1) |
|                           | جميع الحقوق محفوظة لبلدية راس الخيمة |                 |

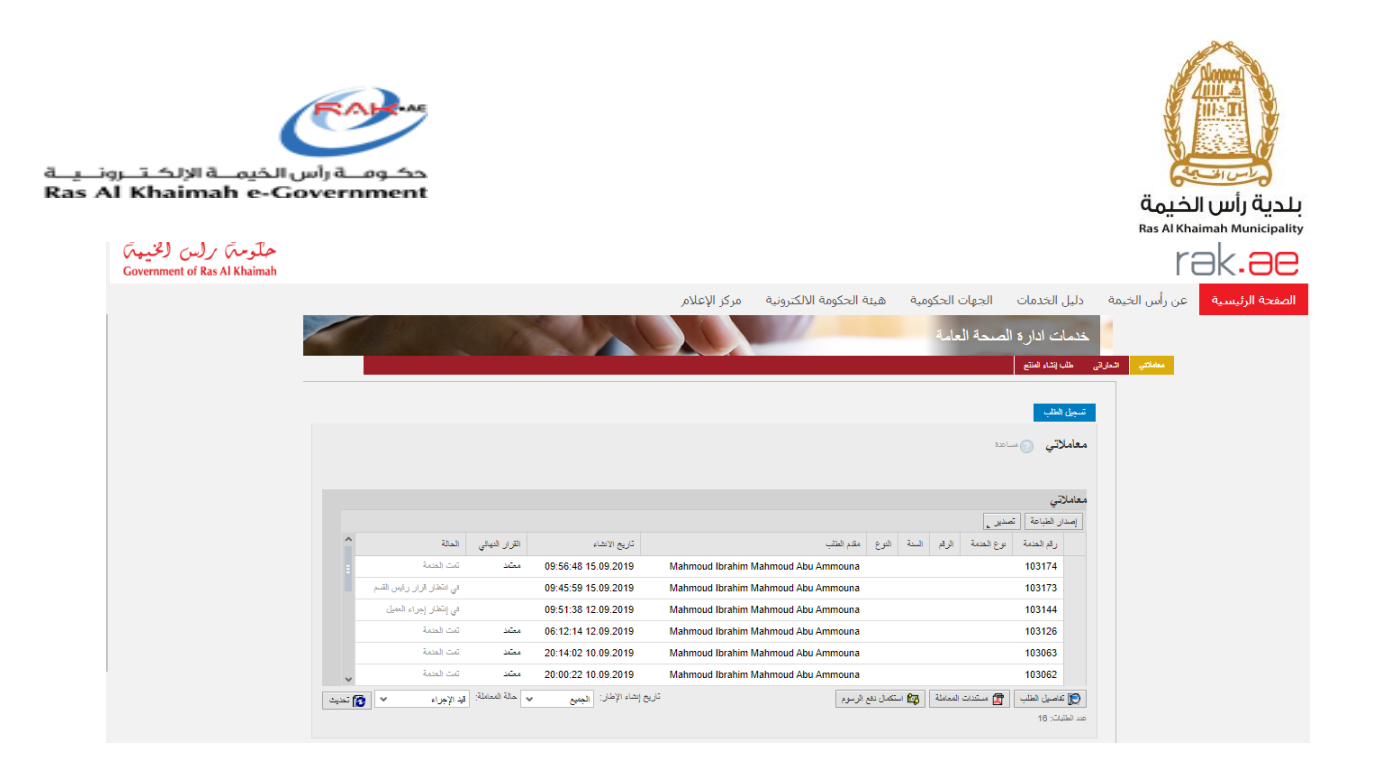

سوف تظهر جميع المعاملات المقدمة عن طريق موقع حكومة راس الخيمة التي تم تقديمها من قبل الشركة وسوف يمكنه من معرفة رقم المعاملة واسم مقدم الطلب وتاريخ انشاء المعاملة والقرار النهائي للمعاملة وحالة المعاملة. ويمكنه من معرفة التفاصيل الخاصة بالطلب عن طريق النقر على المعاملة ومن ثم الضغط على (تفاصيل الطلب)

|     |                           |                   |                     |                                     |       |       |          |                            | لطلب         | تىبچىل ا                             |
|-----|---------------------------|-------------------|---------------------|-------------------------------------|-------|-------|----------|----------------------------|--------------|--------------------------------------|
|     |                           |                   |                     |                                     |       |       |          | ساعدة                      | (تي 🕜 ،      | معاملا                               |
|     |                           |                   |                     |                                     |       |       |          |                            | تي           | معاملا                               |
|     |                           |                   |                     |                                     |       |       |          | تصدیر _                    | ن الطباعة    | إصبدار                               |
| ^   | المالة                    | القرار النهائي    | تاريخ الانشاء       | مقدم الطلب                          | التوع | السنة | الرقم    | برع المدمة                 | رقم المدمة   |                                      |
|     | تمت المدمة                | معتمد             | 09:56:48 15.09.2019 | Mahmoud Ibrahim Mahmoud Abu Ammouna |       |       |          | H04 - Product Registration | 103174       |                                      |
|     | في انتظار قرار رئيس القسم |                   | 09:45:59 15.09.2019 | Mahmoud Ibrahim Mahmoud Abu Ammouna |       |       |          | H04 - Product Registration | 103173       |                                      |
|     | في إنتطار إجراء العميل    |                   | 09:51:38 12:09:2019 | Mahmoud Ibrahim Mahmoud Abu Ammouna |       |       |          | H04 - Product Registration | 103144       |                                      |
|     | تمت المدمة                | معتمد             | 06:12:14 12:09:2019 | Mahmoud Ibrahim Mahmoud Abu Ammouna |       |       |          | H04 - Product Registration | 103126       |                                      |
|     | تمت المدمة                | معتمد             | 20:14:02 10:09:2019 | Mahmoud Ibrahim Mahmoud Abu Ammouna |       |       |          | H04 - Product Registration | 103063       |                                      |
|     | تمت المدمة                | معتمد             | 20:00:22 10.09.2019 | Mahmoud Ibrahim Mahmoud Abu Ammouna |       |       |          | H04 - Product Registration | 103062       |                                      |
| ديد | ت <b>آن ب</b>             | معاملة: قيد الإجر | الجميع 🖌 حالة ال    | تاريخ إنشاء الإطان:                 |       | زسوم  | ال دفع ا | 🛐 مستندات المعاملة 🙀 استكه | ناميل (لطلب  | s 💭                                  |
|     |                           |                   |                     |                                     |       |       |          |                            | ىت: 16<br>بل | <sup>عد الظر</sup><br>لتفصيل >؛ تفصب |

بعد الضغط على تفاصيل الطلب سوف تظهر الشاشة التالية ويمكنه معرفة جميع التفاصيل الخاصة بالمعاملة.

| <b>30  </b> P a g e       |                                      |                 |
|---------------------------|--------------------------------------|-----------------|
| تاريخ الأصدار: 26\09\2019 | اسم الوثيقة: خدمة تسجيل المنتجات     | رقم الاصدار (1) |
|                           | جميع الحقوق محفوظة لبلدية راس الخيمة |                 |

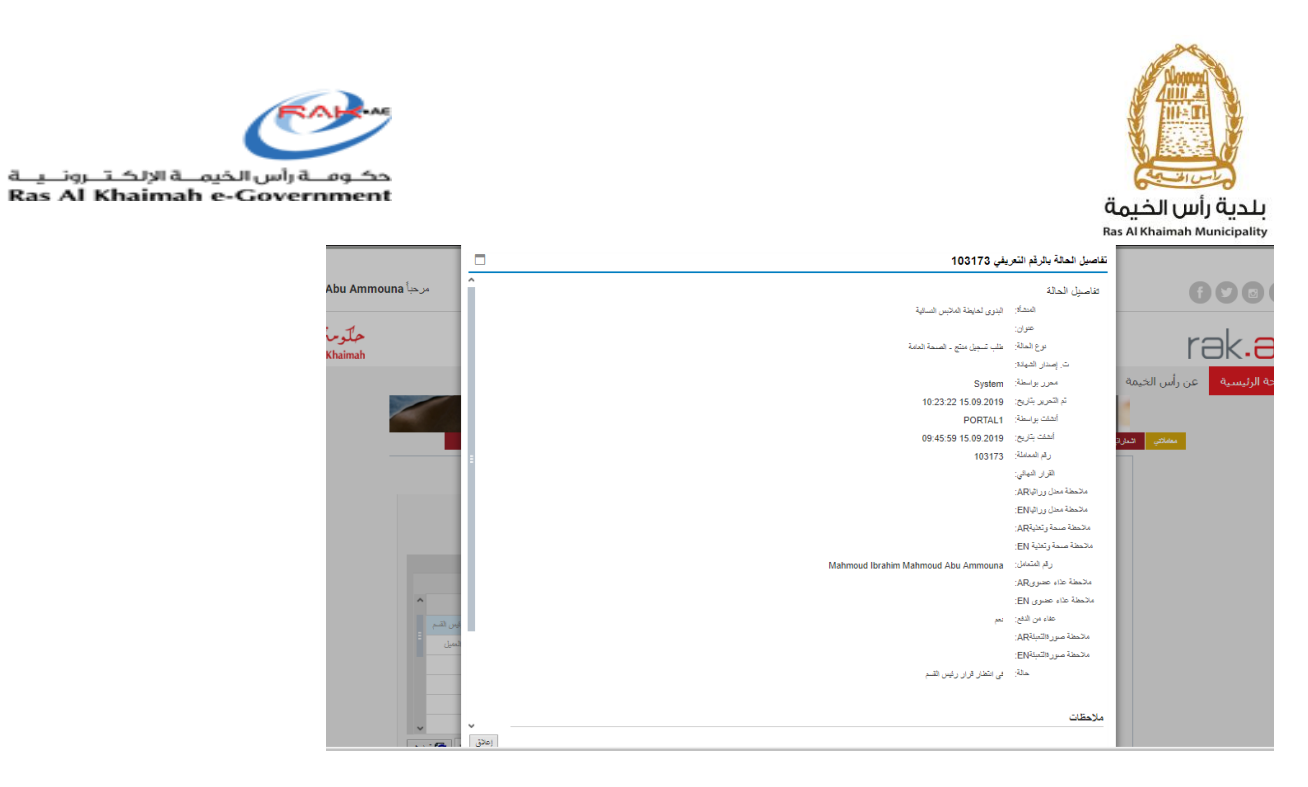

ويمكنه معرفة المرفقات التي ارفقها في المعاملة عن طريق الضغط على المعاملة ومن ثم اختيار (مستندات المعاملة)

|   |                           |                |                     |                                     |       |       |       |                            | إنشاء المنتع | ب العاراتي طلب |
|---|---------------------------|----------------|---------------------|-------------------------------------|-------|-------|-------|----------------------------|--------------|----------------|
|   |                           |                |                     |                                     |       |       |       |                            | طلب          | تىچىل الا      |
|   |                           |                |                     |                                     |       |       |       | سا عدة                     | تي 🕜،        | معاملان        |
|   |                           |                |                     |                                     |       |       |       |                            |              |                |
|   |                           |                |                     |                                     |       |       |       |                            | ي            | معاملات        |
|   |                           |                |                     |                                     |       |       |       | تصدیر 🔪                    | الطباعة      | إصدار          |
| • | الحالة                    | القرار النهادي | تاريخ الانشاء       | مقدم الطلب                          | اللوع | السدة | الرقم | بوع العدمة                 | رقم المدمة   |                |
|   | في انتظار قرار رئيس القسم |                | 09:45:59 15.09.2019 | Mahmoud Ibrahim Mahmoud Abu Ammouna |       |       |       | H04 - Product Registration | 103173       |                |
|   | في إنتظار إجراء العميل    |                | 09:51:38 12:09:2019 | Mahmoud Ibrahim Mahmoud Abu Ammouna |       |       |       | H04 - Product Registration | 103144       |                |
|   | تمت الحدمة                | معتمد          | 06:12:14 12:09:2019 | Mahmoud Ibrahim Mahmoud Abu Ammouna |       |       |       | H04 - Product Registration | 103126       |                |
|   | تبت الحدمة                | معتمد          | 20:14:02 10.09.2019 | Mahmoud Ibrahim Mahmoud Abu Ammouna |       |       |       | H04 - Product Registration | 103063       |                |
|   | تمت الحدمة                | معتمد          | 20:00:22 10:09:2019 | Mahmoud Ibrahim Mahmoud Abu Ammouna |       |       |       | H04 - Product Registration | 103062       |                |
|   | تبت العدمة                | معتمد          | 10:36:43 05.09.2019 | Mahmoud Ibrahim Mahmoud Abu Ammouna |       |       |       | H04 - Product Registration | 102975       |                |
| Y |                           |                |                     |                                     |       |       |       |                            |              |                |

سوف تظهر شاشة جديدة بها جميع المستندات التي تم تحميلها خلال انشاء المعاملة ، ويمكنه من تحميل الملف او تحميل جميع الملفات.

| <b>31</b>   Page          |                                      |                 |
|---------------------------|--------------------------------------|-----------------|
| تاريخ الاصدار: 26\09\2019 | اسم الوثيقة: خدمة تسجيل المنتجات     | رقم الاصدار (1) |
|                           | جميع الحقوق محفوظة لبلدية راس الخيمة |                 |

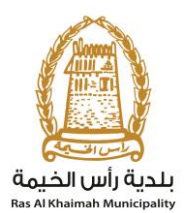

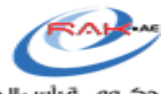

حكـومــة رأس الخيمــة الإلكـتــرونــيــة Ras Al Khaimah e-Government

|                                               | مستدارت المعاملة            | إصدار الطباعة              |
|-----------------------------------------------|-----------------------------|----------------------------|
| القرار النهادي الحالة                         |                             | رقم المدمة عوع المدمة      |
| :09 في انتطار قرار رئيس القسم                 | وصف الدلف                   | Registration 103173        |
| . 😋 .                                         | 41d42uE4xILAC_SY200_QL15jpg | Registration 103144        |
| 06: 🐴                                         | 41d42uE4xILAC_SY200_QL15jpg | Registration 103126        |
| 20: معتمد تمت العدمة                          | ESMA-Certificate.jpg        | Registration 103063        |
| 20: معتمد تمت الحدمة                          | 41d42uE4xILAC_SY200_QL15jpg | Registration 103062        |
| 10: معتمد تمت الحدمة                          |                             | Registration 102975        |
| حلة المعاملة: قد الإجراء < <b>الآن ت</b> حديث |                             | 👧 تفاصيل الطلب 🛛 🖀 مستندات |
| تريل كغة المرهات                              |                             | عدد الطلبات: 16            |
| (علاق                                         |                             |                            |
|                                               |                             |                            |
|                                               |                             |                            |

# 3. طريقة دفع المعاملة عن طريق الموقع الخاص بحكومة راس الخيمة :

اختيار المعاملة المراد دفعها

|         |                           |                 |                     |                                     |       |          |         | سا عدة                     | ملاتي 🕜 ،          |
|---------|---------------------------|-----------------|---------------------|-------------------------------------|-------|----------|---------|----------------------------|--------------------|
|         |                           |                 |                     |                                     |       |          |         |                            |                    |
|         |                           |                 |                     |                                     |       |          |         |                            | ىلاتى              |
|         |                           |                 |                     |                                     |       |          |         | تصدیں 🛓                    | ي.<br>سدار الطباعة |
| ^       | الحالة                    | القرار الديائي  | تاريخ الانشاء       | مقدم الطلب                          | التوع | السبة    | الرقم   | دوع الحدمة                 | رقم الحدمة         |
|         | قيد الدفع                 |                 | 10:13:02 22.09.2019 | Mahmoud Ibrahim Mahmoud Abu Ammouna |       |          |         | H04 - Product Registration | 103370             |
|         | تمت (لحدمة                | معتمد           | 09:56:48 15.09.2019 | Mahmoud Ibrahim Mahmoud Abu Ammouna |       |          |         | H04 - Product Registration | 103174             |
|         | في انتظار قرار رئيس القسم |                 | 09:45:59 15.09.2019 | Mahmoud Ibrahim Mahmoud Abu Ammouna |       |          |         | H04 - Product Registration | 103173             |
|         | في إنتظار إجراء العميل    |                 | 09:51:38 12:09:2019 | Mahmoud Ibrahim Mahmoud Abu Ammouna |       |          |         | H04 - Product Registration | 103144             |
|         | تمت الحدمة                | معتمد           | 06:12:14 12.09.2019 | Mahmoud Ibrahim Mahmoud Abu Ammouna |       |          |         | H04 - Product Registration | 103126             |
| ~       | تمت الحدمة                | معتمد           | 20:14:02 10.09.2019 | Mahmoud Ibrahim Mahmoud Abu Ammouna |       |          |         | H04 - Product Registration | 103063             |
| 👔 تحديد | لإجراء 🗸 🖠                | ة المعاملة: قيد | ار: الجميع 🖌 حال    | تاريخ إنشاء الإط                    |       | ہ الرسوم | کمال دف | 🖾 مستندات المعاملة         | 🛛 تفاصيل الطلب     |
|         |                           |                 |                     |                                     |       |          | Δ       |                            | للاليات: 17        |

| <b>32  </b> Page          |                                      |                 |
|---------------------------|--------------------------------------|-----------------|
| تاريخ الاصدار: 26\09\2019 | اسم الوثيقة: خدمة تسجيل المنتجات     | رقم الأصدار (1) |
|                           | جميع الحقوق محفوظة لبلدية راس الخيمة |                 |

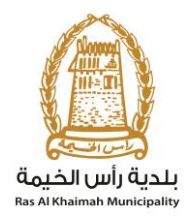

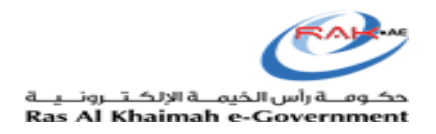

اختيار الصف المراد دفعه ومن ثم النقر على دفع الجزء المختار

| ادارة الصحة العامة        | خدمات ا              |                |        |               |                     |                 |
|---------------------------|----------------------|----------------|--------|---------------|---------------------|-----------------|
| ناء المنتع اشعاراتي معلما | طلب (ت               |                |        |               |                     |                 |
|                           |                      |                |        |               | مساحدة 🕜            | دفع الرسوم      |
|                           |                      |                |        |               | لمعاملة             | قائمة الرسوم لا |
|                           |                      |                |        |               | تصدير 🖌             | إصدان الطباعة   |
| العمالة (                 | المبلغ المطلوب للدفع | المبلغ المدفوع | القيمة | رقم امر القبض | الة الدفع رقم الطلب | - 0             |
| AED                       | 100.00               | 0.00           | 100.00 | 910022783     | 103370 😽            |                 |
|                           |                      |                |        |               |                     |                 |
|                           |                      |                |        |               |                     |                 |
|                           |                      |                |        |               |                     |                 |
|                           |                      |                |        |               |                     |                 |
|                           |                      |                |        |               |                     |                 |
|                           |                      |                |        |               | امعتان 🔝 العلف      | 📸 دفع الجزء ا   |
|                           |                      |                |        |               |                     | ብ               |
|                           |                      |                |        |               |                     | -               |

3- النقر على دفع

| s Guide  | Government Entities       | About RAK eGov | Media Center |                                                                                      | <b>3</b>                                                               |
|----------|---------------------------|----------------|--------------|--------------------------------------------------------------------------------------|------------------------------------------------------------------------|
| عامة     | خدمات ادارة الصحة ال      |                |              |                                                                                      |                                                                        |
| معاملاقي | طلب إنشاء المنتع اشعاراتي |                |              |                                                                                      |                                                                        |
|          |                           |                |              |                                                                                      |                                                                        |
|          |                           |                |              |                                                                                      | مبلغ الدفع: 100.00<br>تم دفع المبلغ مسبقا: 0.00                        |
|          |                           |                |              | AED                                                                                  | * قيمة المعاملة 100.00                                                 |
|          |                           |                |              | شاء معاملة جديدة وسيتر إعادة توجيوك إلى صفحة<br>ر الخيمة ، حيث يمكنك إنهاء المعاملة. | من خلال الثقر على "الدفع" ، سيَّم إذ<br>نفع النَّقَّع النَّقَّة في رأس |
|          |                           |                |              |                                                                                      | نفع العاء 🔝 العاند                                                     |
|          |                           |                |              | 8                                                                                    | editori VISA mostercord                                                |
|          |                           |                |              |                                                                                      |                                                                        |
|          |                           |                |              |                                                                                      |                                                                        |
|          |                           |                |              |                                                                                      |                                                                        |
|          |                           |                |              |                                                                                      |                                                                        |
|          |                           |                |              |                                                                                      |                                                                        |

| <b>33</b>   Page          |                                      |                          |
|---------------------------|--------------------------------------|--------------------------|
| تاريخ الاصدار: 26\09\2019 | اسم الوثيقة: خدمة تسجيل المنتجات     | رقم الا <i>صد</i> ار (1) |
|                           | جميع الحقوق محفوظة لبلدية راس الخيمة |                          |

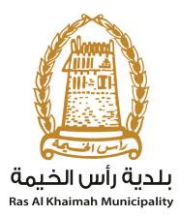

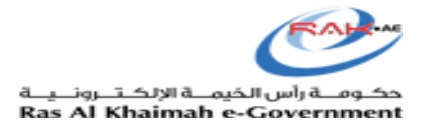

## 4. انتظار اجراء العميل (customer action)

في حالة ان حالة المعاملة في انتظار اجراء العميل ،

|            |                                          |                  |                     |                                     |       |       |           |                         |            | -                  |       |           |      |
|------------|------------------------------------------|------------------|---------------------|-------------------------------------|-------|-------|-----------|-------------------------|------------|--------------------|-------|-----------|------|
|            |                                          |                  |                     |                                     |       |       |           |                         |            | 10314              | نم 14 | باملة رق  | المع |
|            |                                          |                  |                     |                                     |       |       |           | بحه العامة              | ة الص      | مات ادار           | 75    |           |      |
|            |                                          |                  |                     |                                     |       |       |           |                         |            | uncal of the state | 3.4-  | 2         |      |
|            |                                          |                  |                     |                                     |       |       |           |                         |            | متب إسار العلم     | سر می | ar gaanaa | -    |
|            |                                          |                  |                     |                                     |       |       |           |                         |            |                    |       |           |      |
|            |                                          |                  |                     |                                     |       |       |           |                         |            | يل الطلب           | تسع   |           |      |
|            |                                          |                  |                     |                                     |       |       |           |                         |            |                    |       |           |      |
|            |                                          |                  |                     |                                     |       |       |           |                         | ) مساعدة   | ملاتي 🕜            | مع    |           |      |
|            |                                          |                  |                     |                                     |       |       |           |                         |            |                    |       |           |      |
|            |                                          |                  |                     |                                     |       |       |           |                         |            |                    |       |           |      |
|            |                                          |                  |                     |                                     |       |       |           |                         |            | ملاتي              | معا   |           |      |
|            |                                          |                  |                     |                                     |       |       |           |                         | تصدير      | سدار الطياعة       | 1     |           |      |
|            | المالة                                   | القرار النهائي   | تاريخ الانشاء       | مقدم الطلب                          | التوع | السنة | الرقم     | المدمة                  | يوع        | رقم المدمة         |       |           |      |
|            | ف انتظار قرار رکس الق                    | •                | 09:45:59 15 09 2019 | Mahmoud Ibrahim Mahmoud Abu Ammouna |       |       |           | H04 - Product Registrat | -          | 103173             |       |           |      |
|            | 1.1.1.1.1.1.1.1.1.1.1.1.1.1.1.1.1.1.1.1. |                  | 00.54.00 40.00 0040 | Maharana Ibaahia Maharana Aha Aasaa |       |       |           | 104 Deciver Decision    |            | 100111             |       |           |      |
|            | في إنتظار إجراء العليل                   |                  | 09:51:38 12:09:2019 | Manmoud Ibrahim Manmoud Abu Ammouha |       |       |           | H04 - Product Registra  | ion        | 103144             |       |           |      |
|            | تمت المدمة                               | معتمد            | 06:12:14 12.09.2019 | Mahmoud Ibrahim Mahmoud Abu Ammouna |       |       |           | H04 - Product Registral | ion        | 103126             |       |           |      |
|            | تمت المدمة                               | معتمد            | 20:14:02 10.09.2019 | Mahmoud Ibrahim Mahmoud Abu Ammouna |       |       |           | H04 - Product Registrat | tion       | 103063             |       |           |      |
|            | تمت الحدمة                               | معتمد            | 20:00:22 10.09.2019 | Mahmoud Ibrahim Mahmoud Abu Ammouna |       |       |           | H04 - Product Registrat | ion        | 103062             |       |           |      |
|            | تمت المدمة                               | معتمد            | 10:36:43 05.09.2019 | Mahmoud Ibrahim Mahmoud Abu Ammouna |       |       |           | H04 - Product Registrat | ion        | 102975             |       |           |      |
| -          | -                                        | and all the s    |                     | - 1100 - 1 M                        |       |       |           |                         |            |                    |       |           |      |
| <u>م</u> ت | 🗿 🗠 ಮ                                    | معاملة: في الإجر | الجديع 🗸 🗠          | دريع إساء (وطار.                    |       | رسوم  | مال نفع ا | مستندات المعامنة        | <b>u</b> ( | القاصيل الطلب      | 2     |           |      |
|            |                                          |                  |                     |                                     |       |       |           |                         |            | الملايات: 16       | 200   |           |      |
|            |                                          |                  |                     |                                     |       |       |           |                         |            |                    |       |           |      |

| <b>34  </b> Page          |                                      |                 |  |  |  |
|---------------------------|--------------------------------------|-----------------|--|--|--|
| تاريخ الاصدار: 26\09\2019 | اسم الوثيقة: خدمة تسجيل المنتجات     | رقم الاصدار (1) |  |  |  |
|                           | جميع الحقوق محفوظة لبلدية راس الخيمة |                 |  |  |  |

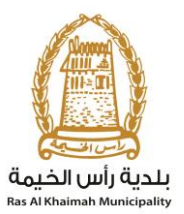

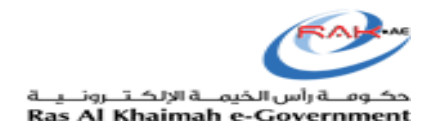

يمكنه فتح المعاملة من خلال فتح المعاملة عن طريق الضغط على (اشعارتي) ، وسوف تظهر المعاملة التي تحتاج الى الاجراء من قبل العميل

|                                | الإعلام                               | ة الالكترونية مركز | هات الحكومية هيئة الحكومة | دليل الخدمات الج  | عن رأ <mark>س ال</mark> خيمة | ئيسية |
|--------------------------------|---------------------------------------|--------------------|---------------------------|-------------------|------------------------------|-------|
|                                |                                       | 1000               | ة العامة                  | خدمات ادارة الصحا | 1                            |       |
|                                |                                       |                    |                           | طاب (شاء العنتع   | مىلەتتى شەرىن                |       |
|                                |                                       |                    |                           | إخطارات 🎯 ساعة    | <b>ئ</b> ر                   |       |
|                                |                                       |                    |                           | القطارات          | şı                           |       |
| <b>&amp;</b>                   |                                       |                    | ا إصدار الطباعة ا تصدير   | ىرەن: [عرص قياسى] | Þ                            |       |
| كالسيل                         | درع المعاملة                          | رقم المعاملة       | تاريخ الاستعقاق           | إعطار             |                              |       |
| 16                             | طلب تسجيل منتج - الصنحة العامة        | 103144             | 12.09.2019                | 300070244         |                              |       |
|                                |                                       |                    |                           |                   |                              |       |
|                                |                                       |                    |                           |                   |                              |       |
|                                |                                       |                    |                           |                   |                              |       |
|                                |                                       |                    |                           |                   |                              |       |
| س المالات المقومة فقط 💉 👩 تحيث | الاطار الرمدي للاحطار: الجميع 🛛 👻 عره |                    |                           |                   |                              |       |
|                                |                                       |                    |                           |                   |                              |       |

يجب على العميل الضغط على التفاصيل لفتح المعاملة

|            |                           |           |       |            |   |                      | التحص   |
|------------|---------------------------|-----------|-------|------------|---|----------------------|---------|
| 6          |                           |           | l. at | Terra and  | 1 | رات<br>المحالية      | الاخطار |
| مهم<br>عصل | برع فبنية                 | رام السلة | عبر   | تری «بنطق  |   | (ترمن فيسي)<br>إنغلن |         |
| *          | ملكر لسيل ملح ، فسعة لدمة | 103144    |       | 12.09.2019 |   | 300070244            |         |
| Û          |                           |           |       |            |   |                      |         |
|            |                           |           |       |            |   |                      |         |
|            |                           |           |       |            |   |                      |         |

| <b>35  </b> P a g e       |                                      |                 |
|---------------------------|--------------------------------------|-----------------|
| تاريخ الاصدار: 26\09\2019 | اسم الوثيقة: خدمة تسجيل المنتجات     | رقم الاصدار (1) |
|                           | جميع الحقوق محفوظة لبلدية راس الخيمة |                 |

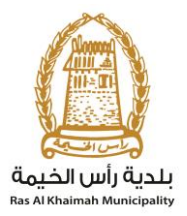

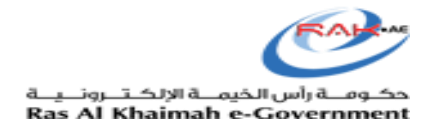

سوف تظهر له الشاشة التالية : يمكنه من قراءة الملاحظات التي تم كتابتها من قبل الموظف او من قبل رئيس القسم بعد قراءة الملاحظات يتم النقر عللى (فتح المعاملة) لفتح المنتج و عمل التعديلات المطلوبة حسب الملاظات المذكورة <mark>ملاحظة</mark>: لا تقم بإدخال بيانات جديدة أو تغيير بيانات غير ما هو مطلوب.

|            |           | ەل 300070244                                                                                                    | مهام المتعاد                              |                            |
|------------|-----------|----------------------------------------------------------------------------------------------------|-------------------------------------------|----------------------------|
|            |           | لحددة<br>ايمثان على 30007024<br>الذي في 12.09.201 نوع الدانة ZHO4 عليه تسجيل منتع - الصمة العامة<br>جبة الطلب Mahmoud Ibrahim Mahmoud Abu Ammouna رقم اغتسان ترقم اغتسان المعامة العامة<br>حمة الطل: آهل: | اخطارات ،                                 | ، رأس الخيمة<br>ماركتي الم |
|            |           | Current Systen: قتع<br>دیل المنتج<br>قر التلیقت اور در زمر سالة من الطاف فر القسر أنداه                                                                                                    | 1 Status                                  |                            |
| میں<br>میں |           | منح المسابقة بالمتر فوق برار ادام التحليل "<br>وحم المسابقة<br>تتب الملاحظات (إن وحبت) في قسم الملاحظات أداه<br>كمل التحليل بالمتر فوق الارز أداه                                                         | المطرة 2: 1<br>المطرة 3: 1<br>المطرة 4: 1 |                            |
|            |           | ماتحظت سترل المراجعة إدارة المسعة العامة:<br>please update the                                                                                                    | ملاحظات<br>nicture                        |                            |
|            |           |                                                                                                    |                                           |                            |
| ا          |           | ماتحطات من العيل:                                                                                                    |                                           |                            |
|            | حفظ إلغاء |                                                                                                    |                                           |                            |

بعد فتح المنتج وعمل التعديلات المطلوبة ، يجب النقر على (تعديل) ،

| <b>36</b>   Page          |                                      |                 |
|---------------------------|--------------------------------------|-----------------|
| تاريخ الاصدار: 26\09\2019 | اسم الوثيقة: خدمة تسجيل المنتجات     | رقم الأصدار (1) |
|                           | جميع الحقوق محفوظة لبلدية راس الخيمة |                 |

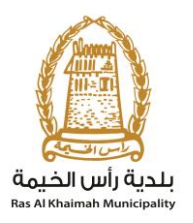

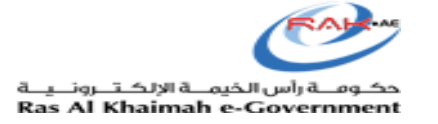

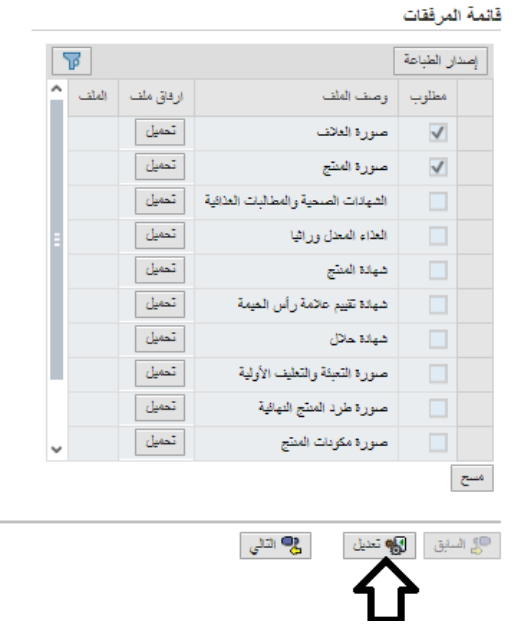

بعد النقر على تعديل ، يجب النقر على (اكمال) لاتمام مهام المتعامل.

| <b>37  </b> P a g e       |                                      |                 |  |  |  |  |
|---------------------------|--------------------------------------|-----------------|--|--|--|--|
| تاريخ الاصدار: 26\09\2019 | اسم الوثيقة: خدمة تسجيل المنتجات     | رقم الاصدار (1) |  |  |  |  |
|                           | جميع الحقوق محفوظة لبلدية راس الخيمة |                 |  |  |  |  |

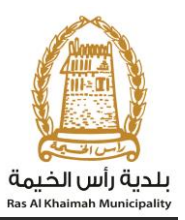

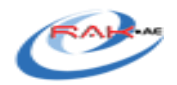

حكـومــة رأس الخيمــة الإلكـتــرونــيــة Ras Al Khaimah e-Government

|            |         | مهم المتعامل 300070244                                                                                                    |          |
|------------|---------|----------------------------------------------------------------------------------------------------|----------|
|            |         | القطارات محددة                                                                                                    |          |
| ~          |         | إستان: 30007024 (ام السلطة: 10314<br>الحي في: 12,09,2019 التي تشهير منتع . السعة العلمة<br>جبة الطبي: Mahmoud Ibrahim Abu Ammouna 3000112643 (رام الشمالي: Mahmoud Ibrahim Abu Ammouna                                                                                                    | س الحيمة |
|            |         | ستة هني:<br>Current System Status: الجم                                                                                                    | محن صرد  |
|            |         | م خطرات تعایل البنتج                                                                                                    |          |
| <b>2</b> , |         | المعلود 1: الرا التليقات الراردة البرسلة من الفقب في القام الده<br>المعلود 2: الحج المسئلة :<br>المعلود 3: القب المحمطات (إن رجبت) في قسم المحمطات الده<br>المعلود 4: القب المحال الدين الده                                                                                                    |          |
| *          |         | الجاري المال المحالي المال المحالي المال المحالي المال المحالي المال المحالي المال المحالي المال المحالي المال المحالي المحالي<br>المحالي المحالي المحالي المحالي المحالي المحالي المحالي المحالي المحالي المحالي المحالي المحالي المحالي المحالي ا<br>المحالي المحالي المحالي<br>المحالي المحالي المحالي المحالي المحالي المحالي المحالي المحالي المحالي المحالي المحالي المحالي المحالي المحالي المحالي محالي المحالي المحالي محالي محالي محالي محالي محالي محالي محالي محالي محالي محالي محالي محالي محالي محالي محالي محالي محالي محالي محالي مح<br>محالي محالي محالي محالي محالي محالي محالي محالي محالي محالي محالي محالي محالي محالي محالي محالي محالي محالي محالي محالي محالي محالي محالي محالي محالي محالي محالي محالي محالي محالي محالي محالي محالي محالي محالي محالي محالي محالي محالي محالي محالي محالي محالي محالي محالي محالي محالي محالي محالي محالي<br>محالي محالي محالي محالي محالي محالي محالي محالي محالي محالي محالي محالي محالي محالي محالي محالي محالي محالي محالي<br>محالي محالي محالي محالي محالي محالي محالي محالي محالي محالي محالي محالي محالي محالي محالي محالي محالي محالي محالي محالي |          |
|            |         | مخملات سنارل البرتجنة إداره السمة المامة.                                                                                                    |          |
|            |         | please update the picture                                                                                                    |          |
| <b>o</b>   |         | مخمطت من الميل:                                                                                                    |          |
|            | and the |                                                                                                    |          |

| <b>38</b>   Page          |                                      |                 |  |  |  |  |
|---------------------------|--------------------------------------|-----------------|--|--|--|--|
| تاريخ الاصدار: 26\09\2019 | اسم الوثيقة: خدمة تسجيل المنتجات     | رقم الاصدار (1) |  |  |  |  |
|                           | جميع الحقوق محفوظة لبلدية راس الخيمة |                 |  |  |  |  |